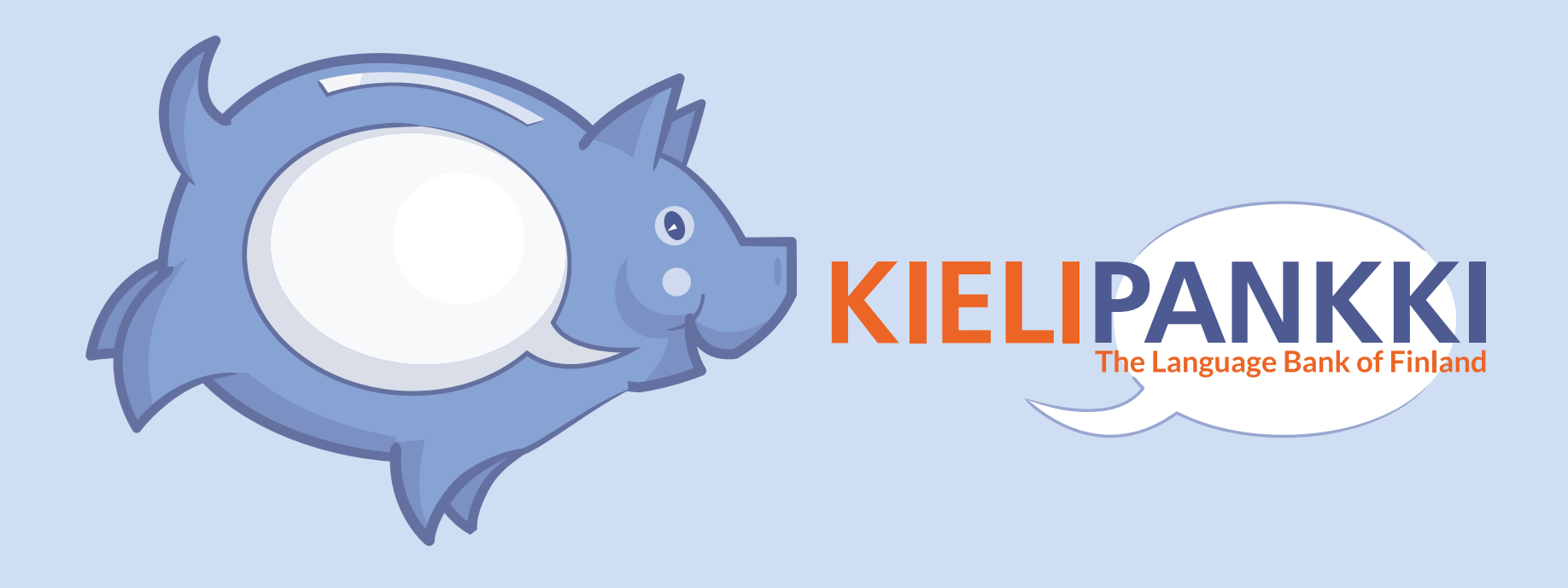

#### Mylly: Uusi tapa käsitellä teksti- ja puheaineistoa helposti ja tehokkaasti

Mietta Lennes ja Jussi Piitulainen FIN-CLARIN, Helsingin yliopisto

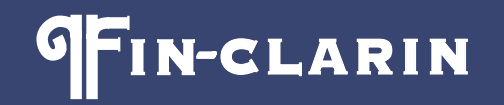

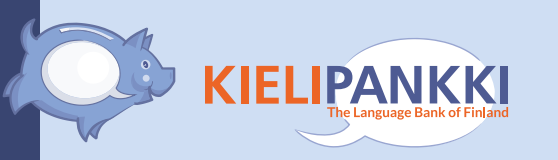

# Kuinka aineistojen käsittelyä voitaisiin helpottaa?

- Aineistojen koko kasvaa jatkuvasti.
- Kaikkia työvaiheita ei pysty tekemään käsin.
- Monet työkalut ovat hankalia käyttää (esim. edellyttävät komentorivityökalujen hallintaa).
- Menetelmät halutaan dokumentoida.
- Työvuon pitäisi olla helposti toistettavissa myös uudelle aineistolle.

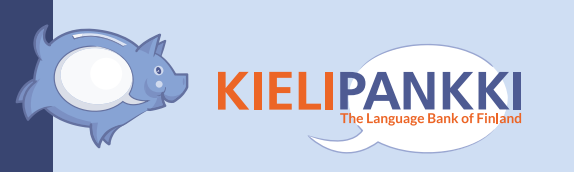

### Chipster

- CSC:n kehittämä avoimen lähdekoodin alusta (<u>http://chipster.csc.fi/</u>)
- Käytössä aiemmin luonnontieteiden puolella.

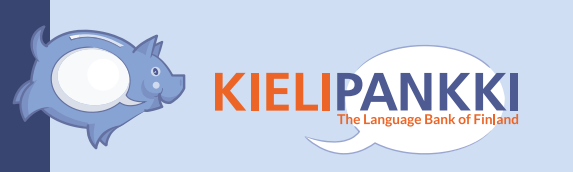

### Mylly (The Mill)

- Kielipankkiin on asennettu oma Chipsterversio nimeltään "Mylly".
- Myllyn kautta tarjotaan erityisesti kieliaineistojen käsittelyyn ja visualisointiin sopivia työkaluja.
- Myllyn kautta on mahdollista kytkeä käyttöön mikä tahansa Taito-palvelimella toimiva työkalu tai skripti, joka käyttää yhtä tai useampaa tiedostoa syötteenä ja tuottaa tulokseksi uusia tiedostoja.

www.kielipankki.fi

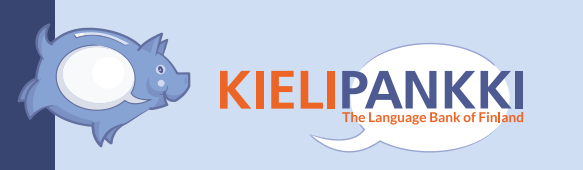

## Output = input?

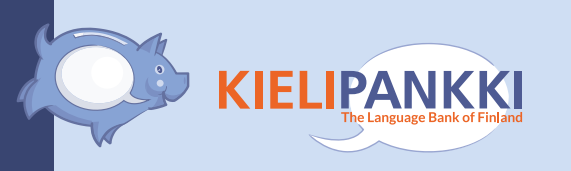

### Käyttöesimerkkejä

- 1. Automaattinen puheentunnistus
- 2. Tekstin saneistaminen ja sananmuotojen frekvenssit
- 3. Suomenkielisen tekstin automaattinen jäsentäminen
- 4. Haku suoraan Korp-palvelusta ja tulokset taulukkomuotoon

#### https://www.kielipankki.fi/tuki/mylly

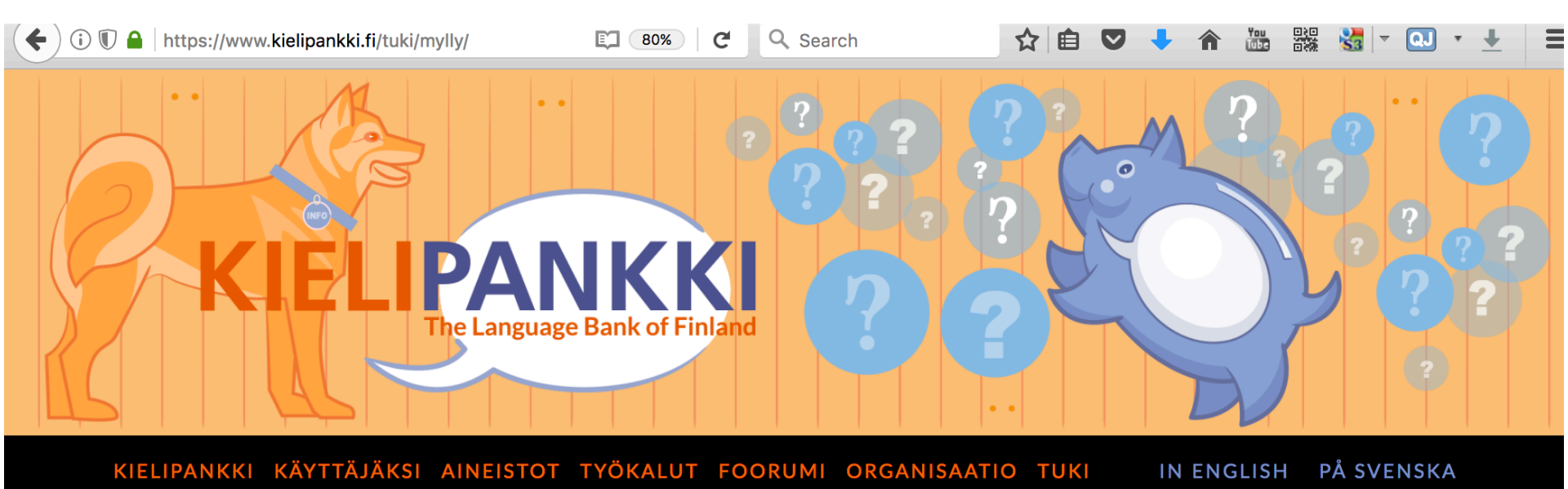

#### Myllyn käyttöohjeet

Myllyn on kieliaineiston käsittelyyn ja tutkimiseen tarkoitettu monipuolinen alusta, joka pohjautuu CSC – Tieteen tietotekniikan keskuksen kehittämään Chipster-teknologiaan. Myllyn kautta voit jo käyttää monia Taito-sovelluspalvelimella olevia työkaluja, esimerkiksi tekstin jäsentimiä ja automaattista puheentunnistinta, ja lisää työkaluja on luvassa.

Myllyn käyttö on helppoa: Kirjaudu CSC:n tunnuksella, lataa käsiteltävä tiedosto palveluun, valitse tarvitsemasi työkalu suoraan valikosta ja paina *Run*. Tulokseksi saamaasi aineistoa voit tarkastella ja jatkokäsitellä muilla Myllyyn kytketyillä työkaluilla tai tallentaa omalle koneelle.

Käynnistä Mylly: http://chipster.csc.fi/mylly.jnlp Myllyyn kirjaudutaan CSC:n myöntämällä käyttäjätunnuksella ja salasanalla.

Lyhyitä esimerkkejä Myllyn käytöstä (PDF, esitelmä Kielitieteen päivillä 2017)

#### Englanninkielisiä ohjeita

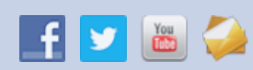

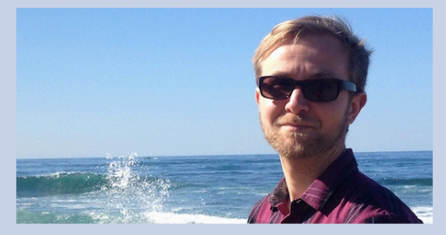

Kuukauden tutkija: Ilmari Ivaska

#### Uutisia

- Kuukauden tutkija: Ilmari Ivaska (1.5.2017)
- FIN-CLARIN aloittaa Tour de CLARINin (20.4.2017)

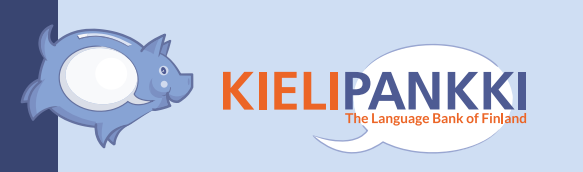

#### Kirjaudutaan Myllyyn

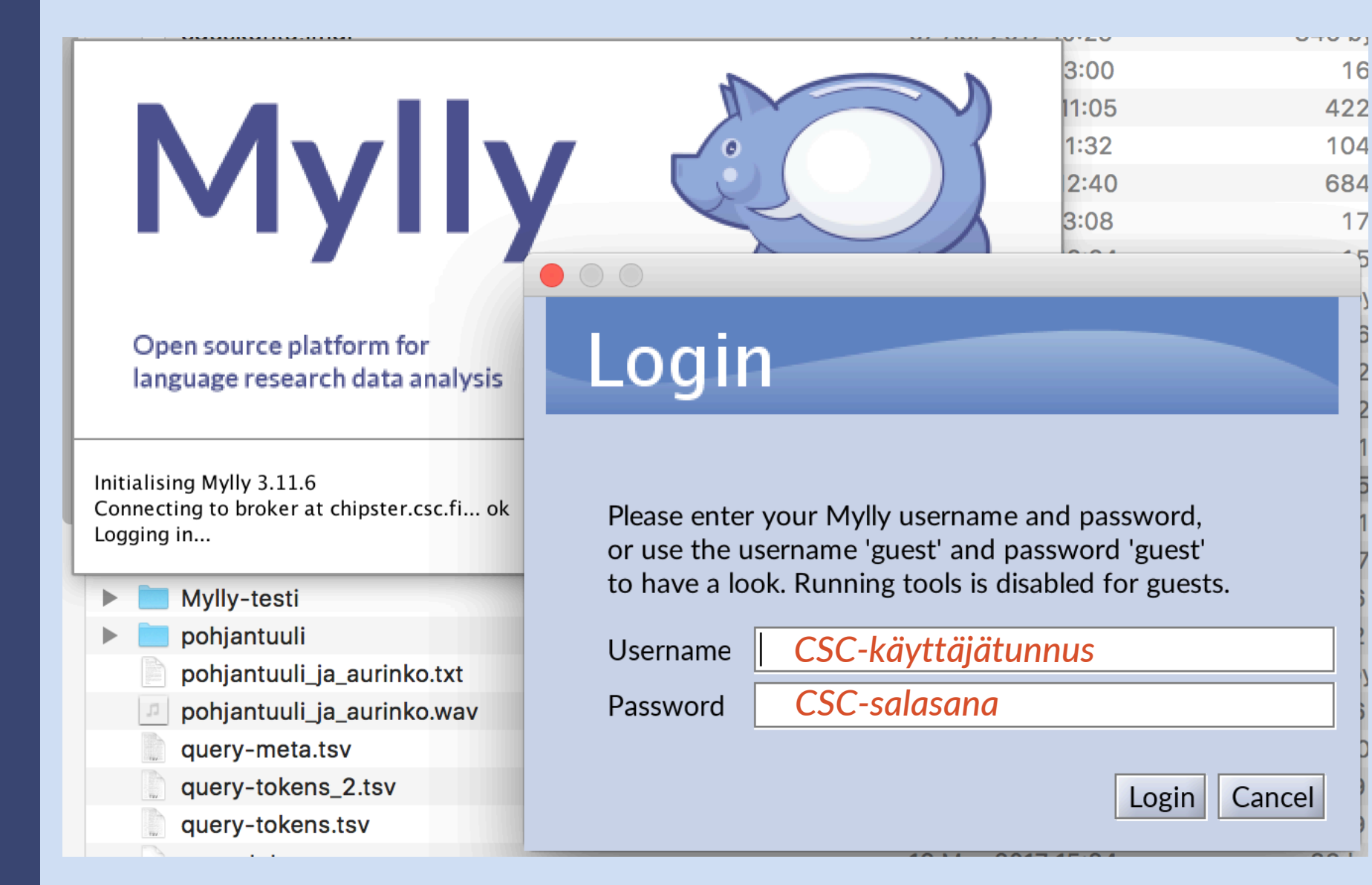

www.kielipankki.fi

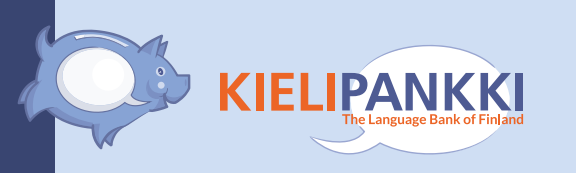

#### 1. Automaattinen puheentunnistus

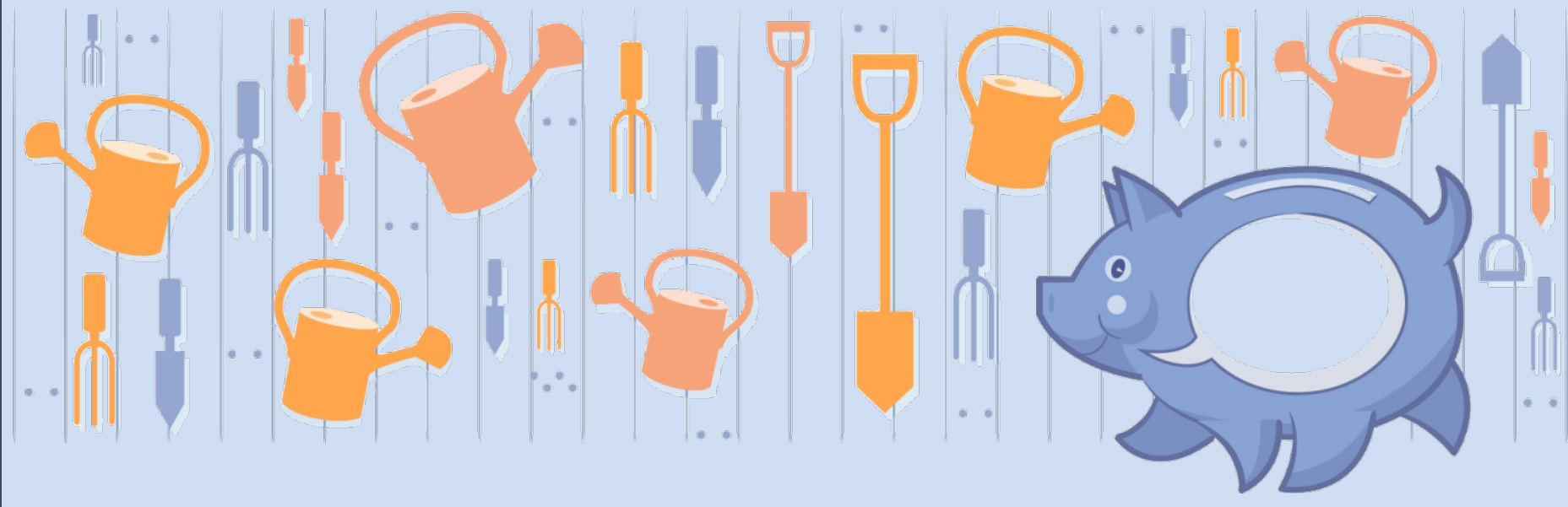

FIN-CLARIN

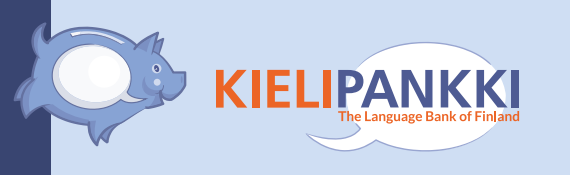

#### Lähtöaineisto: Puhetta sisältävä äänitiedosto

• **Työkalu:** Suomen kielen automaattinen puheentunnistin (*AaltoASR*)

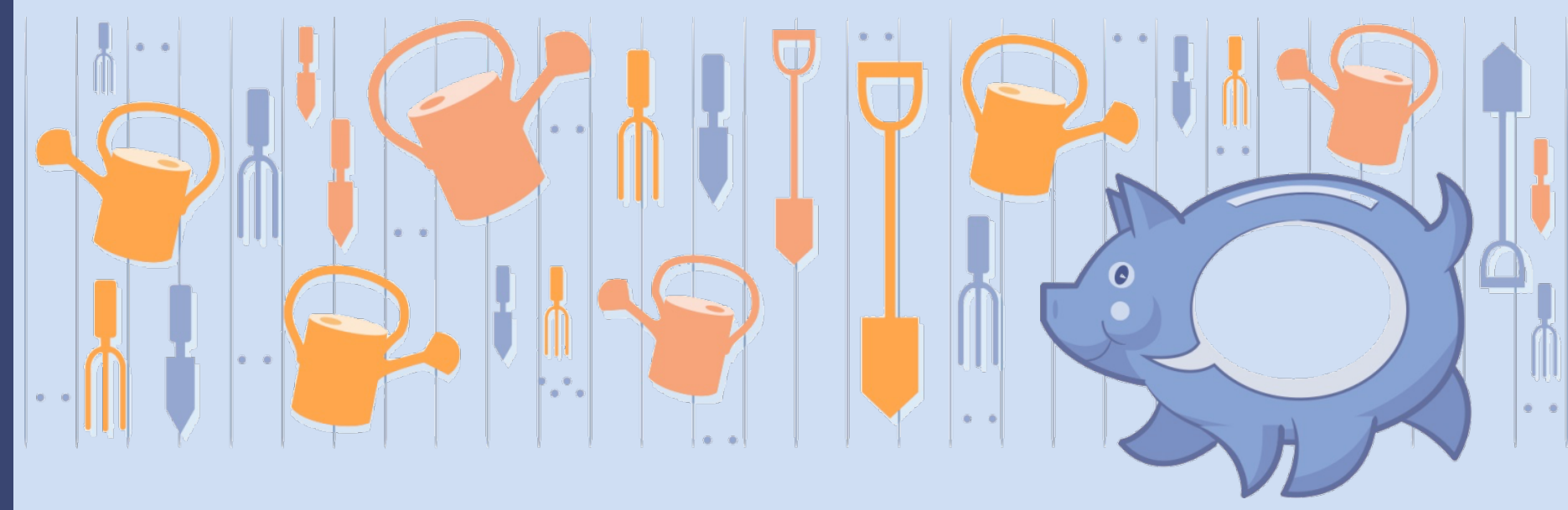

#### Tuodaan Myllyyn äänitiedosto

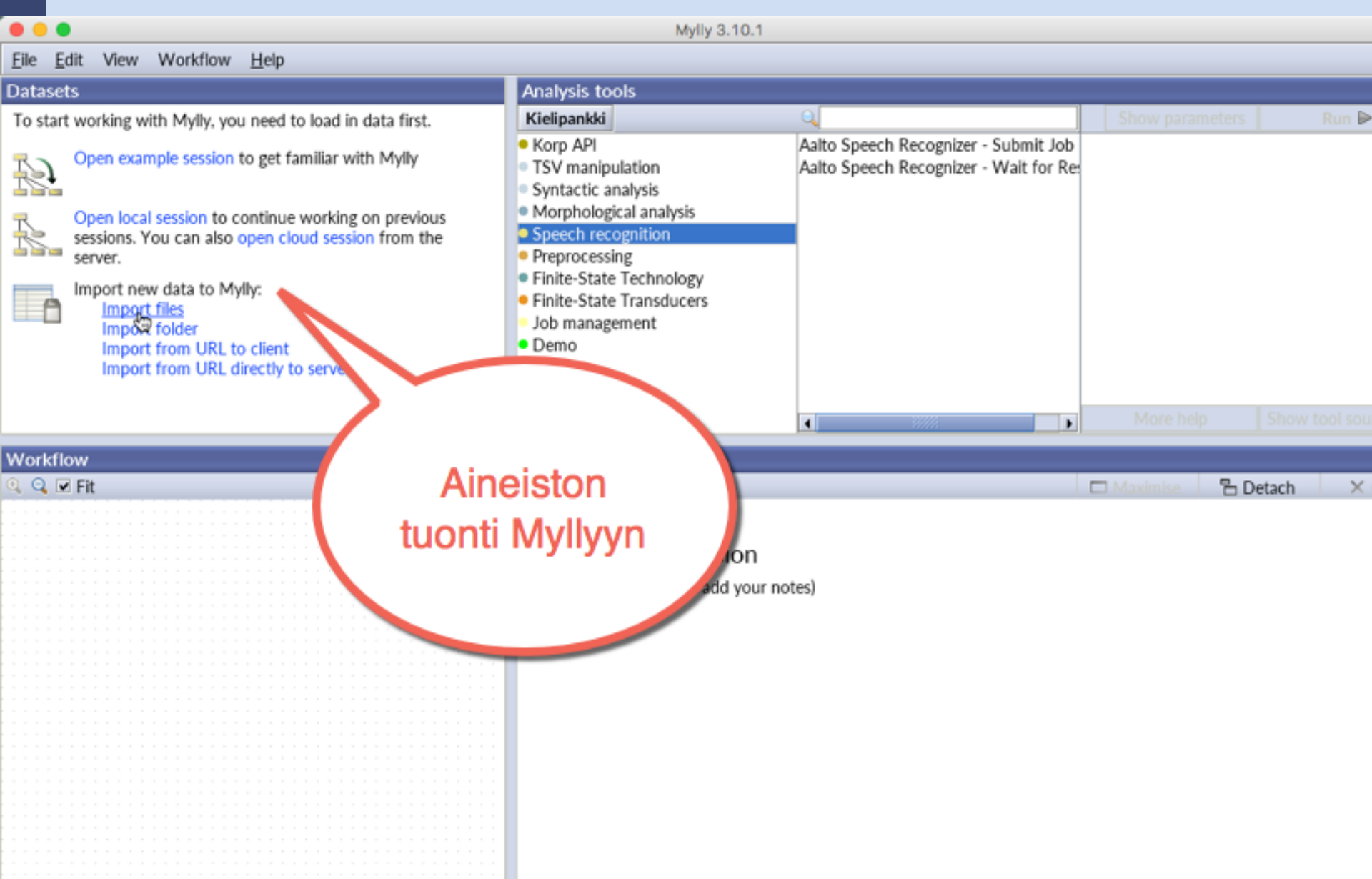

#### Datasets: Valitaan äänitiedosto

|                                                      | Mylly 3.10.1                               |   |  |  |  |  |  |  |
|------------------------------------------------------|--------------------------------------------|---|--|--|--|--|--|--|
| <u>F</u> ile <u>E</u> dit View Workflow <u>H</u> elp |                                            |   |  |  |  |  |  |  |
| Datasets                                             | Analysis tools                             |   |  |  |  |  |  |  |
| Datasets                                             | Kielipankki                                | _ |  |  |  |  |  |  |
| pohjantuuli_ja_aurinko.wav                           | • Korp API                                 |   |  |  |  |  |  |  |
|                                                      | Sv manipulation     Svntactic analysis     |   |  |  |  |  |  |  |
|                                                      | <ul> <li>Morphological analysis</li> </ul> |   |  |  |  |  |  |  |
|                                                      | Speech recognition                         |   |  |  |  |  |  |  |
|                                                      | Finite-State Technology                    |   |  |  |  |  |  |  |
|                                                      | • Finite-State Transducers                 |   |  |  |  |  |  |  |
|                                                      | Job management                             |   |  |  |  |  |  |  |
|                                                      | Demo     Testing                           |   |  |  |  |  |  |  |
|                                                      |                                            |   |  |  |  |  |  |  |
| Workflow                                             | Visualisation                              |   |  |  |  |  |  |  |
| 🍳 🔍 🗹 Fit                                            |                                            |   |  |  |  |  |  |  |
| Way                                                  |                                            |   |  |  |  |  |  |  |
|                                                      | pohiantuuli ja aurinko way                 |   |  |  |  |  |  |  |
|                                                      | 1 MB Mon May 15 21:34:38 FEST 2017         |   |  |  |  |  |  |  |
|                                                      | (Click here to add your notes)             |   |  |  |  |  |  |  |
|                                                      | Created with Chipster 3.10.1               |   |  |  |  |  |  |  |
|                                                      | Analysis hist                              |   |  |  |  |  |  |  |
|                                                      |                                            |   |  |  |  |  |  |  |
|                                                      | Import / Import data                       |   |  |  |  |  |  |  |
|                                                      |                                            |   |  |  |  |  |  |  |

KIELIPANKKI The Language Bank of Finland

#### Analysis tools: Valitaan työkalu

| •••                                         | Mylly 3.10.1                                                                                                    |                   |                 |
|---------------------------------------------|----------------------------------------------------------------------------------------------------|-------------------|-----------------|
| <u>File Edit</u> View Workflow <u>H</u> elp |                                                                                                    |                   |                 |
| Datasets                                    | Analysis tools                                                                                                    |                   |                 |
| Datasets                                    | Kielipankki                                                                                                    |                   | Show parameters |
| <sup></sup> ஊ pohjantuuli_ja_aurinko.wav    | <ul> <li>Korp API</li> <li>TSV manipulation</li> <li>Syntactic analysis</li> <li>Morphological analysis</li> <li>Speech recognition</li> <li>Preprocessing</li> <li>Finite-State Technology</li> <li>Finite-State Transducers</li> <li>Job management</li> <li>Demo</li> <li>Testing</li> </ul> |                   | telp SI         |
| Workflow                                    | Visualisation                                                                                                    |                   |                 |
| 🍳 🔍 🗹 Fit                                   |                                                                                                    | Valitse aineistoo | n E Deta        |
| wav                                         | pohjantuuli_ja_aurinko<br>1 MB, Mon May 15 21:34:38 EES<br>(Click here to add your notes)<br>Created with Chipster 3.10.1<br>Analysis hist<br>Import / Import data                                                                                                    | käytettävä työka  | external we     |
|                                             |                                                                                                    |                   |                 |
|                                             |                                                                                                    |                   |                 |

KIELIPANKKI The Language Bank of Finland

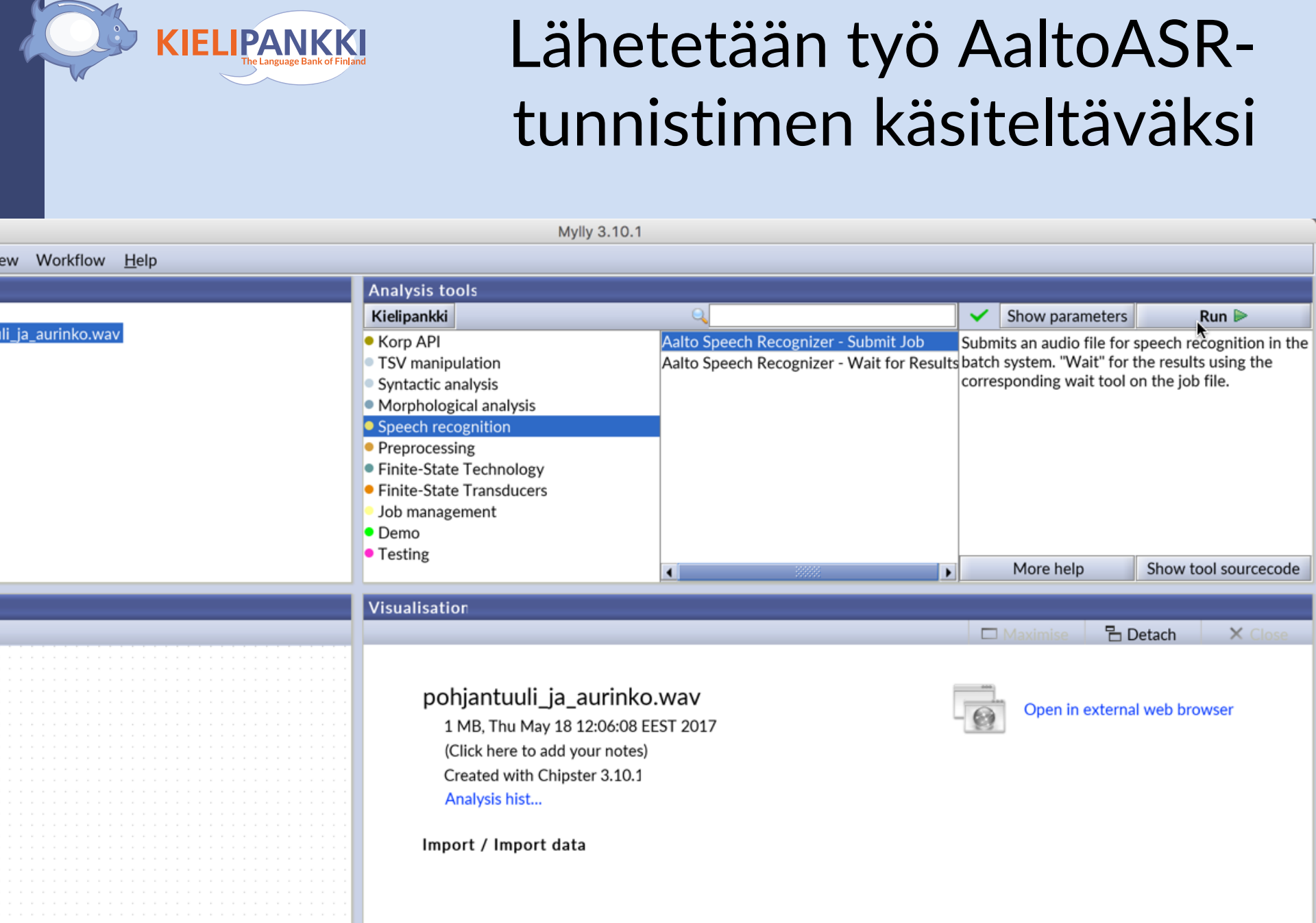

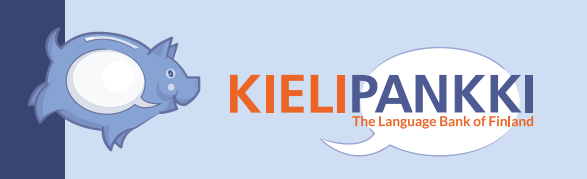

#### (Tunnistustyölle voi ensin valita muutamia asetuksia)

Mylly 3.10.1 File Edit View Workflow Help Analysis tools - Speech recognition - Aalto Speech Recognizer - Submit Job Datasets Datasets  $\checkmark$ Hide parameters Run Þ -Script yes pohjantuuli ja aurinko.wav Always output transcript in script.txt Ŧ SegWord yes SegMorph Ŧ no SegPhone no Ŧ RawTranscript yes Ŧ More help Show tool sourcecode Workflow Visualisation 🔍 🔍 🗹 Fit Maximis P Detach X Clos wav pohjantuuli ja aurinko.wav Open in external web browser 1 MB, Mon May 15 21:34:38 EEST 2017 (Click here to add your notes) Created with Chipster 3.10.1 Analysis hist... Import / Import data Þ • Connected to 86.50.168.171 View jobs Used memory 177M / 800M 0 jobs running

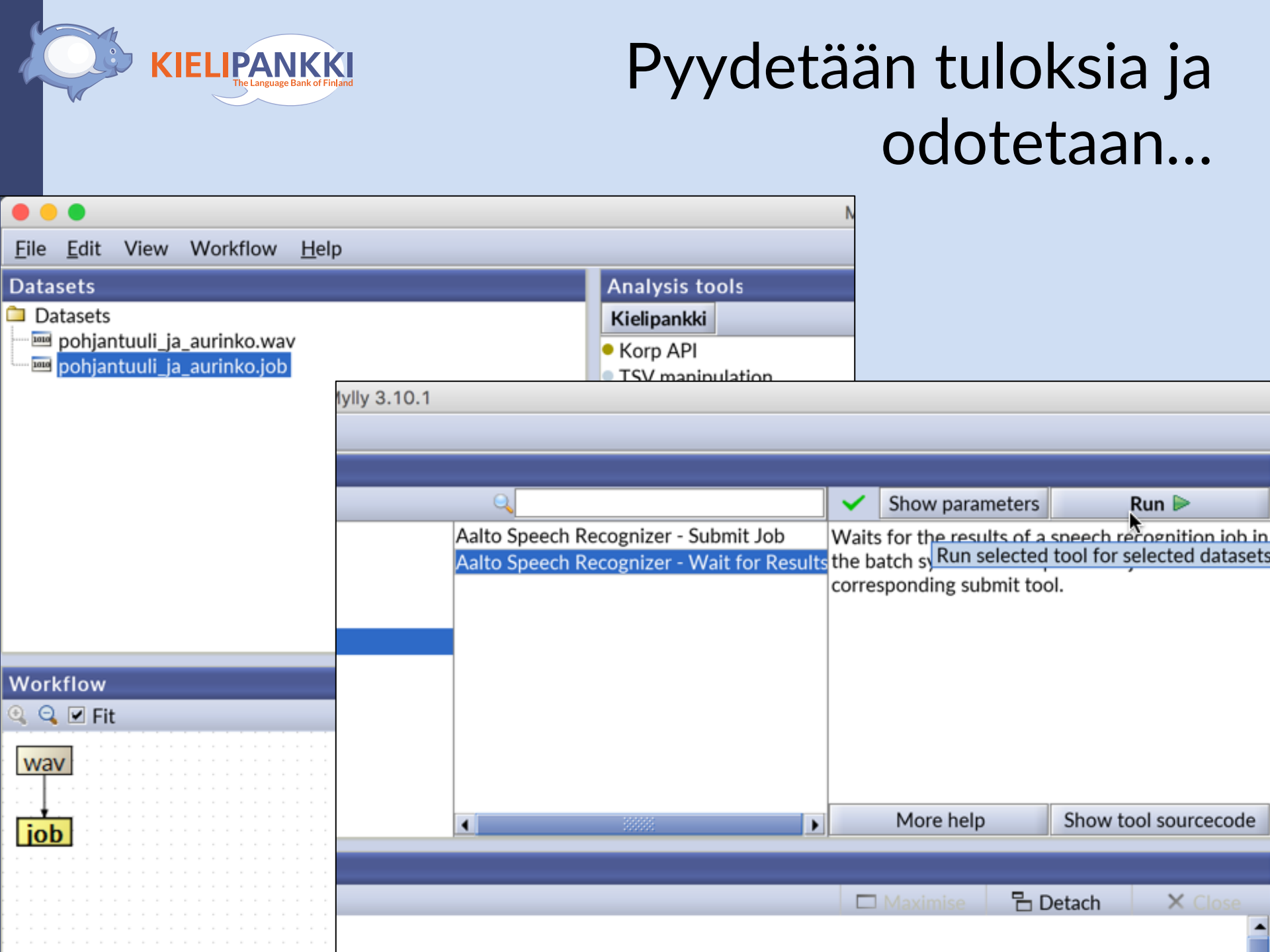

### Tunnistustyö on valmis!

Mylly 3.10.1

<u>F</u>ile <u>E</u>dit View Workflow <u>H</u>elp

KIELIPANKKI The Language Bank of Finland

| Datasets                        | Analysis tools                               |                                           |              |                     |                    |               |
|---------------------------------|----------------------------------------------|-------------------------------------------|--------------|---------------------|--------------------|---------------|
| 📮 Datasets                      | Kielipankki                                  |                                           | $\checkmark$ | Show paramete       | rs Run             |               |
| 🔤 pohjantuuli_ja_aurinko.wav    | Korp API                                     | Aalto Speech Recognizer - Submit Job      | Wait         | s for the results o | f a speech recog   | nition job in |
| pohjantuuli_ja_aurinko.job      | <ul> <li>TSV manipulation</li> </ul>         | Aalto Speech Recognizer - Wait for Result | s the b      | atch system. The    | input is the job f | ile from the  |
| ponjantuuli_ja_aurinko.textgrid | <ul> <li>Syntactic analysis</li> </ul>       |                                           | corre        | sponding submit     | tool.              |               |
| stderr log                      | <ul> <li>Morphological analysis</li> </ul>   |                                           |              |                     |                    |               |
| stdout.log                      | Speech recognition                           |                                           |              |                     |                    |               |
| □ pohjantuuli ja aurinko.txt    | <ul> <li>Preprocessing</li> </ul>            |                                           |              |                     |                    |               |
|                                 | <ul> <li>Finite-State Technology</li> </ul>  |                                           |              |                     |                    |               |
|                                 | <ul> <li>Finite-State Transducers</li> </ul> |                                           |              |                     |                    |               |
|                                 | Job management                               |                                           |              |                     |                    |               |
|                                 | • Demo                                       |                                           |              |                     |                    |               |
|                                 | • Testing                                    |                                           |              | More help           | Show tool s        | ourcecode     |
|                                 |                                              |                                           |              |                     |                    |               |
| Workflow                        | Visualisation                                |                                           |              |                     |                    |               |
| 🔍 🔍 🗹 Fit                       |                                              |                                           |              | Maximise 🛛 🖥        | Detach             | X Close       |
|                                 |                                              |                                           |              |                     |                    | -             |
|                                 |                                              |                                           |              |                     |                    |               |
|                                 | pohjantuuli_ja_aurinko                       | .JOD                                      |              | Open in exte        | nal web browse     | r             |
| job                             | 158 B, Mon May 15 21:35:25 E                 | EST 2017                                  | - 93         |                     |                    |               |
|                                 | (Click here to add your notes)               |                                           |              |                     |                    |               |
|                                 | Created with Chipster 3.10.1                 |                                           |              |                     |                    |               |
| textg eat log log txt           | Analysis hist                                |                                           |              |                     |                    | 333           |
|                                 |                                              |                                           |              |                     |                    |               |
|                                 | Speech recognition / Aalto Sp                | peech Recognizer - Submit Job             |              |                     |                    |               |
|                                 | Script                                       | Ves                                       |              |                     |                    |               |
|                                 | Societ Control                               | ,00                                       |              |                     |                    |               |
|                                 | Segword                                      | yes                                       |              |                     |                    |               |
|                                 | SegMorph                                     | no                                        |              |                     |                    |               |
|                                 | SegPhone                                     | no                                        |              |                     |                    |               |
|                                 | RawTranscript                                | no                                        |              |                     |                    |               |
|                                 |                                              |                                           |              |                     |                    |               |
| Connected to 86.50.168.171      |                                              | View jobs                                 | 0 iobs       | running U           | sed memory 107     | 7M / 800M     |

#### Voidaan katsella tekstimuotoista tulosta...

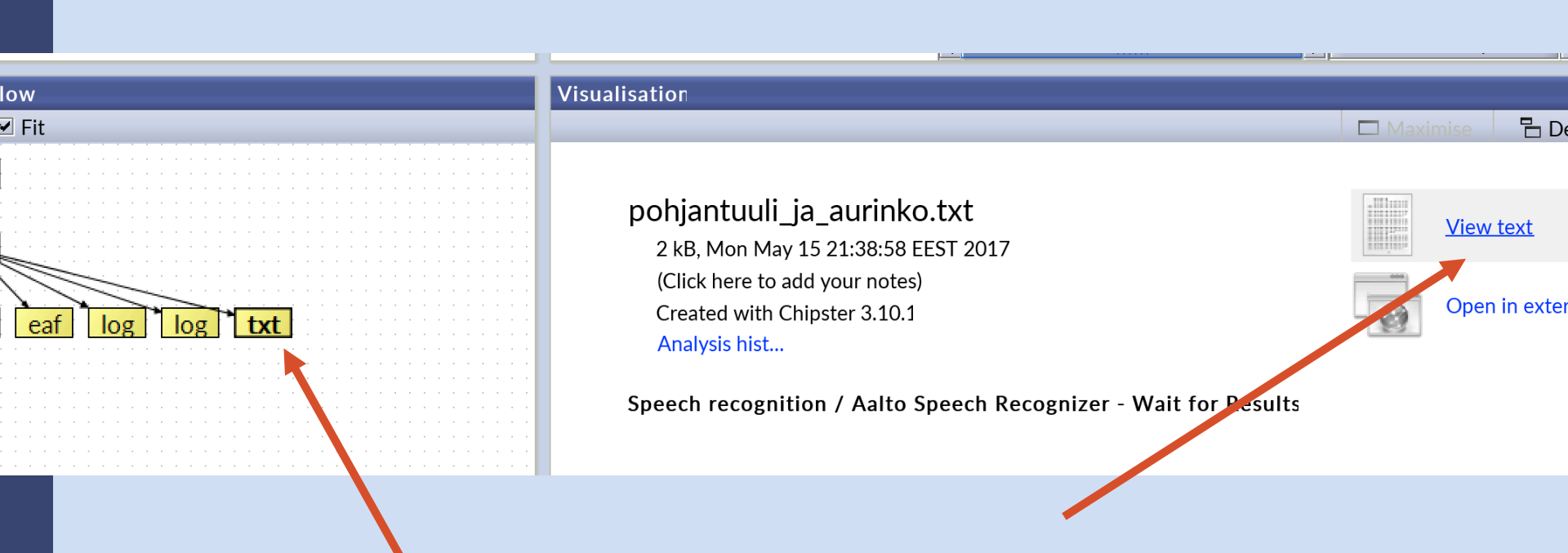

#### Tunnistettu teksti

| _ |                                                                                                    |                                                                                                    |                                                                                                    |                                                                                       |                                                                                                 |                                                                                    |                                     |
|---|----------------------------------------------------------------------------------------------------|----------------------------------------------------------------------------------------------------|----------------------------------------------------------------------------------------------------|---------------------------------------------------------------------------------------|-------------------------------------------------------------------------------------------------|------------------------------------------------------------------------------------|-------------------------------------|
|   | Visualisation                                                                                             |                                                                                                    |                                                                                                    |                                                                                       |                                                                                                 |                                                                                    |                                     |
|   | View text                                                                                                 | •                                                                                                    |                                                                                                    |                                                                                       | 🗖 Maximise                                                                                      | 🖥 Detach                                                                           | × Close                             |
| ÷ | ### Recognizer tra                                                                                        | nscript:                                                                                                    |                                                                                                    |                                                                                       |                                                                                                 |                                                                                    |                                     |
|   | pahin tuuli aurink<br>jolla oli yllään l<br>takkinsa pohjan tu<br>ympärille viimein<br>riisui manttelinsa | o pahantuuli ja aurink<br>ämmin takki n sillä ne<br>li alkoi puhaltaa niin<br>tuli luopua koko homma<br>niin oli tuulen pakko | o väittelivät kummola o<br>sopivat että se on voi<br>että viuhui mutta mitä<br>sta silloin alkoi aurin<br>myöntää että aurinko o | lisi enemmän v<br>makkaampi joka<br>kovempaa se p<br>ko loistaa län<br>li kuin olikir | voimaa kun he sa<br>a nopeammin saa<br>ouhalsi sitä tar<br>npimästi että ai<br>n heistä vahvemp | amalla näkivät l<br>kulkijan riisun<br>rkemmin käärimio<br>kaa kannen kull<br>oi e | kulkijan<br>naan<br>estäkin<br>kija |
|   | ### Word-level seg                                                                                        | mentation:                                                                                                    |                                                                                                    |                                                                                       |                                                                                                 |                                                                                    |                                     |
|   | 0.656 1.448 pahin<br>1.464 1.760 tuuli<br>1.768 2.368 aurink                                              | .0                                                                                                    |                                                                                                    |                                                                                       |                                                                                                 |                                                                                    |                                     |
| 1 | 2.392 3.560 pahant                                                                                        | uuli                                                                                                    |                                                                                                    |                                                                                       |                                                                                                 |                                                                                    |                                     |
| 1 | 3.664 4.048 aurink                                                                                        | 0                                                                                                    |                                                                                                    |                                                                                       |                                                                                                 |                                                                                    |                                     |
| 1 | 4.056 4.640 väitte                                                                                        | livät                                                                                                    |                                                                                                    |                                                                                       |                                                                                                 |                                                                                    |                                     |
| 1 | 4.648 5.048 kummol                                                                                        | a                                                                                                    |                                                                                                    |                                                                                       |                                                                                                 |                                                                                    |                                     |
|   | 5.056 5.320 olisi                                                                                         |                                                                                                    |                                                                                                    |                                                                                       |                                                                                                 |                                                                                    |                                     |
|   | 5.680 6.160 voimaa                                                                                        |                                                                                                    |                                                                                                    |                                                                                       |                                                                                                 |                                                                                    |                                     |
|   |                                                                                                    |                                                                                                    | Vie                                                                                                    | w jobs 0                                                                              | jobs running                                                                                    | Used memory                                                                        | 115M / 800N                         |

**KIELIPANKKI** The Language Bank of Finland

#### **Tunnistustulos EAF**muodossa ELAN-ohjelmaan

Run Þ

Show tool sourcecode

X

Mylly 3.10.1 View Workflow File Edit Help Analysis tools Datasets Datasets 0 Kielipankki  $\checkmark$ Show parameters 📼 pohjantuuli ja aurinko.wav Korp API Aalto Speech Recognizer - Submit Job Waits for the results of a speech recognition job 📼 pohjantuuli\_ja\_aurinko.job Aalto Speech Recognizer - Wait for Result the batch system. The input is the job file from the TSV manipulation 🔤 pohjantuuli\_ja\_aurinko.textgrid corresponding submit tool. Syntactic analysis pohjantuuli\_ja\_aurinko.eaf Morphological analysis 🗉 stderr.log Speech recognition 🗉 stdout.log Preprocessing 🗉 pohjantuuli ja aurinko.txt Finite-State Technology Finite-State Transducers Job management Demo Testing More help • • Workflow Visualisation 🔍 🔍 🗹 Fit 🕆 Detach Max wav pohjantuuli ja aurinko.eaf Open in external web browser 26 kB, Tue May 16 16:31:54 EEST 2017

> (Click here to add your notes) Created with Chipster 3.10.1

Analysis history

job log txt eaf log textg

**KIELIPANKKI** 

Speech recognition / Aalto Speech Recognizer - Wait for Results

#### ELAN pyytää valitsemaan vastaavan äänitiedoston omalta koneelta

| Ś    | ELAN | 4.9.4      |      |      |           |                   |        |                 | 0        | A 6 3  | ۹ 🕕 🐐 | S 💿 | 🔎 🖪 |      | * 🕑  | <b>(</b> ) | 45 % 🔳 | <br>Mor |
|------|------|------------|------|------|-----------|-------------------|--------|-----------------|----------|--------|-------|-----|-----|------|------|------------|--------|---------|
| 00   | 0    |            |      |      |           |                   |        |                 | ELAN 4   | 4.9.4  |       |     |     |      |      |            |        |         |
| File | Edit | Annotation | Tier | Туре | Search    | View              | Option | s Window        | Help     |        |       |     |     |      |      |            |        |         |
|      |      |            |      |      |           |                   |        |                 |          |        |       |     |     |      |      |            |        |         |
|      |      |            |      |      |           | $\langle \rangle$ |        |                 | 📄 pohjar | ntuuli | \$    | (   | ₫)( |      | Q Se | arch       |        |         |
|      |      |            |      |      | Favorites |                   |        |                 |          |        |       |     |     |      |      |            |        |         |
|      |      |            |      |      | 😭 len     | ines              |        |                 |          |        |       |     |     |      |      |            |        |         |
|      |      |            |      |      | 🛄 De      | sktop             |        |                 |          |        |       |     |     |      |      |            |        |         |
|      |      |            |      |      | 🗀 Diç     | giloikka-2        | 2017   | pohjantuuli_ja  | _aurin   |        |       |     |     |      |      |            |        |         |
|      |      |            |      |      | 🗎 кт      | P2017             | Jy     | KO.WAV<br>00:37 |          |        |       |     |     |      |      |            |        |         |
|      |      |            |      |      | 🚞 Kie     | elikeskus         | pä     |                 |          |        |       |     |     |      |      |            |        |         |
|      |      |            |      |      | 📄 Int     | erspeecl          | h2     |                 |          |        |       |     |     |      |      |            |        |         |
|      |      |            |      |      | 📄 the     | esis              |        |                 |          |        |       |     |     |      |      |            |        |         |
|      |      |            |      |      | 📄 kirj    | jallisuus         |        |                 |          |        |       |     |     |      |      |            |        |         |
|      |      |            |      |      | Git       | Hub               |        |                 |          |        |       |     |     |      |      |            |        |         |
|      |      |            |      |      | Go        | oale Driv         | ve     |                 |          |        |       |     |     |      |      |            |        |         |
|      |      |            |      |      |           | etus              |        |                 |          |        |       |     |     |      |      |            |        |         |
|      |      |            |      |      | Air       | neistoklir        | nikka  |                 |          |        |       |     |     |      |      |            |        |         |
|      |      |            |      |      | □ ····    | 16 Jubl           | aki    |                 |          |        |       |     |     |      |      |            |        |         |
|      |      |            |      |      |           |                   |        |                 |          |        |       |     |     |      |      |            |        |         |
|      |      |            |      |      |           | IQUA              |        |                 |          |        |       |     |     | Cane |      | Open       |        |         |
|      |      |            |      |      |           | _                 | _      |                 |          |        | _     | _   |     | Cano |      | Open       |        |         |
|      |      |            |      |      |           |                   |        |                 |          |        |       |     |     |      |      |            |        |         |
|      |      |            |      |      |           |                   |        |                 |          |        |       |     |     |      |      |            |        |         |
|      |      |            |      |      |           |                   |        |                 |          |        |       |     |     |      |      |            |        |         |

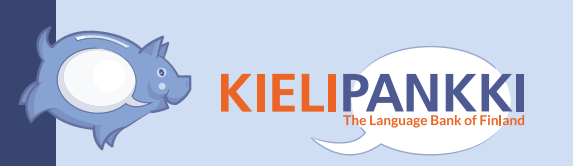

# ELAN ihmettelee vähän, mutta ei välitetä siitä...

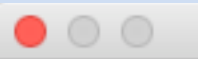

Incomplete media data

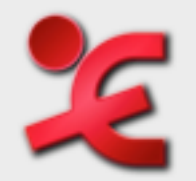

File names differ:

it was "audio.wav" and you chose "pohjantuuli\_ja\_aurinko.wav". Are you sure you want to use this file?

| No | Yes |
|----|-----|
|----|-----|

#### Ääni ja annotaatio ELANissa

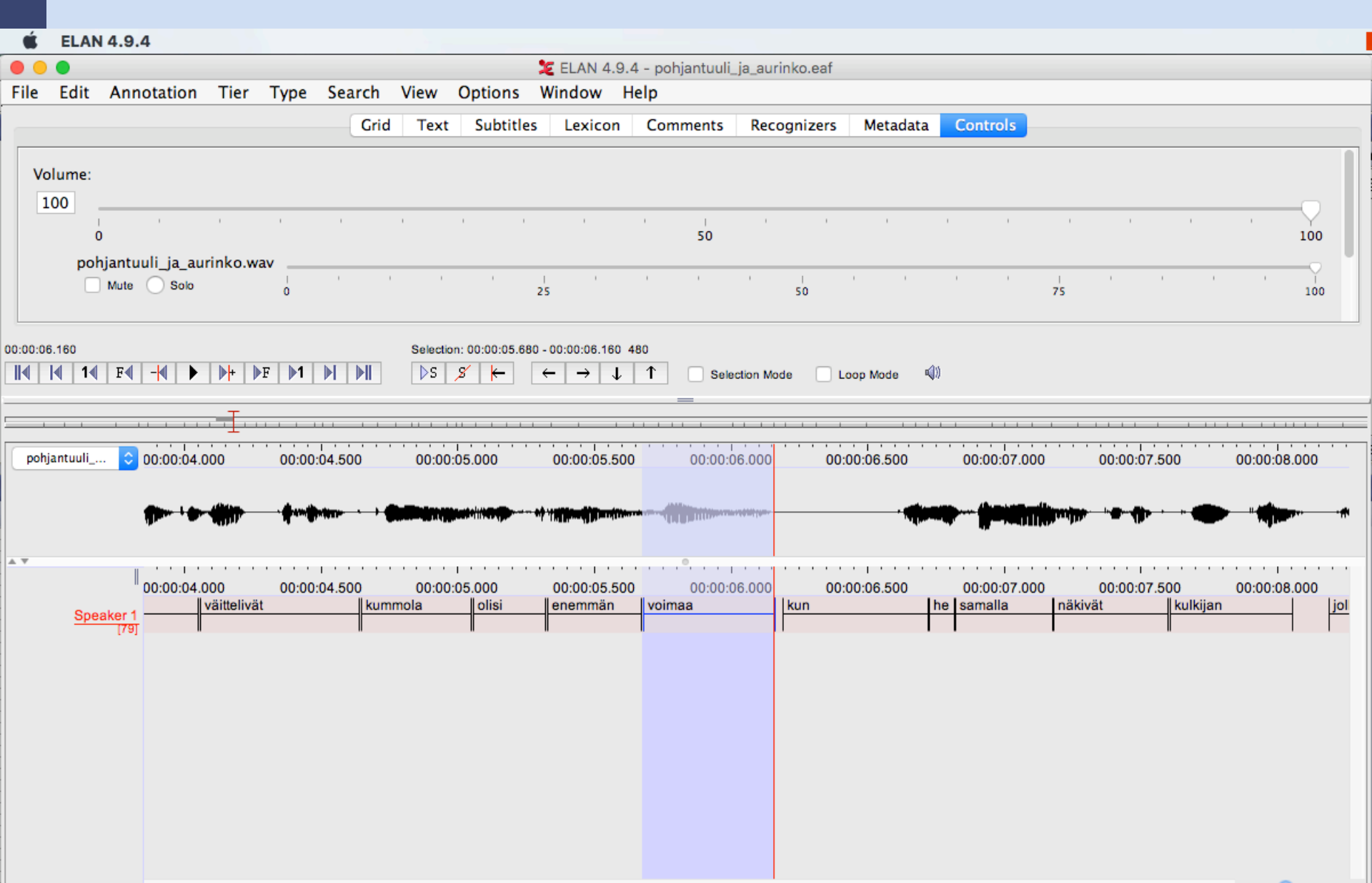

#### Tunnistustulos TextGridmuodossa Praat-ohjelmaan

|                                                                                                    | Mylly 3.10.1                                                                                                    |                                                                                   |                                                                                     |                                                         |
|----------------------------------------------------------------------------------------------------|----------------------------------------------------------------------------------------------------|-----------------------------------------------------------------------------------|-------------------------------------------------------------------------------------|---------------------------------------------------------|
| <u>F</u> ile <u>E</u> dit View Workflow <u>H</u> elp                                                                                                    |                                                                                                    |                                                                                   |                                                                                     |                                                         |
| Datasets                                                                                                    | Analysis tools                                                                                                    |                                                                                   |                                                                                     |                                                         |
| Datasets                                                                                                    | Kielipankki                                                                                                    | Q                                                                                 | ✓ Show parameters                                                                   | Run 🕨                                                   |
| <ul> <li>pohjantuuli_ja_aurinko.wav</li> <li>pohjantuuli_ja_aurinko.job</li> <li>pohjantuuli_ja_aurinko.textgrid</li> <li>pohjantuuli_ja_aurinko.eaf</li> <li>stderr.log</li> <li>stdout.log</li> <li>pohjantuuli_ja_aurinko.txt</li> </ul> | <ul> <li>Korp API</li> <li>TSV manipulation</li> <li>Syntactic analysis</li> <li>Morphological analysis</li> <li>Speech recognition</li> <li>Preprocessing</li> <li>Finite-State Technology</li> <li>Finite-State Transducers</li> <li>Job management</li> <li>Demo</li> <li>Testing</li> </ul> | Aalto Speech Recognizer - Submit Job<br>Aalto Speech Recognizer - Wait for Result | Waits for the results of a<br>the batch system. The inp<br>corresponding submit too | speech recognition j<br>out is the job file fror<br>II. |
|                                                                                                    |                                                                                                    |                                                                                   | More help                                                                           | Show tool sourcec                                       |
| Workflow                                                                                                    | Visualisation                                                                                                    |                                                                                   |                                                                                     |                                                         |
| 🔍 🔍 🗹 Fit                                                                                                    |                                                                                                    |                                                                                   | 🗆 Maximise 🛛 🖥 D                                                                    | etach 🛛 🗙 Clos                                          |
| wav<br>iob<br>te eaf log log txt                                                                                                    | pohjantuuli_ja_aurinko<br>92 kB, Tue May 16 16:31:53<br>(Click here to add your notes)<br>Created with Chipster 3.10.1<br>Analysis history<br>Speech recognition / Aalto S                                                                                                    | o.textgrid<br>EEST 2017<br>Speech Recognizer - Wait for Results                   | Open in ex                                                                          | ternal web browser                                      |

#### KIELIPANKKI The Language Bank of Finland

#### Etsitään omalta koneelta äänitiedosto TextGridin pariksi

| • •     | •                               |                                                                                                    |                                                                                   | Praat O                                                                            | bjects                                     |            |        |            |      |  |
|---------|---------------------------------|----------------------------------------------------------------------------------------------------|-----------------------------------------------------------------------------------|------------------------------------------------------------------------------------|--------------------------------------------|------------|--------|------------|------|--|
| New     | Open                            | Save                                                                                               |                                                                                   |                                                                                    |                                            |            |        |            | Help |  |
| Objec   | Rea                             | d from                                                                                             | file                                                                              |                                                                                    |                                            |            | жо     | elp        |      |  |
| 1. Text | Ope<br>Rea<br>Rea               | Open long sound file#LRead separate channels from sound file#LRead from special sound fileI Sound? |                                                                                   |                                                                                    |                                            |            |        |            |      |  |
|         | Rea<br>Rea<br>Rea<br>Rea<br>Rea | d Matri<br>d String<br>d Table<br>d Table<br>d Table<br>d Table                                    | x from raw<br>gs from raw<br>OfReal from<br>from tab-s<br>from comm<br>from white | text file<br>text file<br>headerless<br>eparated fil<br>na-separate<br>espace-sepa | s spreadsł<br>e<br>ed file<br>arated file. | neet file  |        | ole        |      |  |
|         | Rea                             | d from                                                                                             | special tier                                                                      | file                                                                               |                                            |            | ►      | -          |      |  |
|         |                                 |                                                                                                    |                                                                                   |                                                                                    | Analyse                                    | )          |        |            |      |  |
|         |                                 |                                                                                                    |                                                                                   |                                                                                    |                                            | Extrac     | t one  | e tier     |      |  |
|         | Extract part                    |                                                                                                    |                                                                                   |                                                                                    |                                            |            |        |            |      |  |
|         |                                 |                                                                                                    |                                                                                   |                                                                                    | Т                                          | o Table (t | ext al | ignment)   |      |  |
|         |                                 |                                                                                                    |                                                                                   |                                                                                    |                                            | Analyse    | inter  | val tier - |      |  |

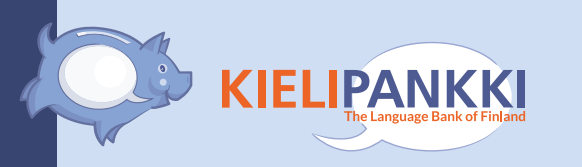

#### Valitaan ääni+TextGrid Praatin editori-ikkunaan

| • • •                                      |        |      |                               | Praat Obj | ects                                                                                                    |      |
|--------------------------------------------|--------|------|-------------------------------|-----------|----------------------------------------------------------------------------------------------------|------|
| New O                                      | pen    | Save |                               |           |                                                                                                    | Help |
| New O<br>Objects:<br>1. TextGr<br>2. Sound | rid po | Save | uli_ja_aurinko<br>_ja_aurinko |           | View & Edit<br>Draw<br>Extract -<br>Modify TextGrid<br>Scale times<br>Modify Sound<br>Clone time domain |      |
|                                            |        |      |                               |           |                                                                                                    |      |

#### Ääni ja annotaatio Praatissa

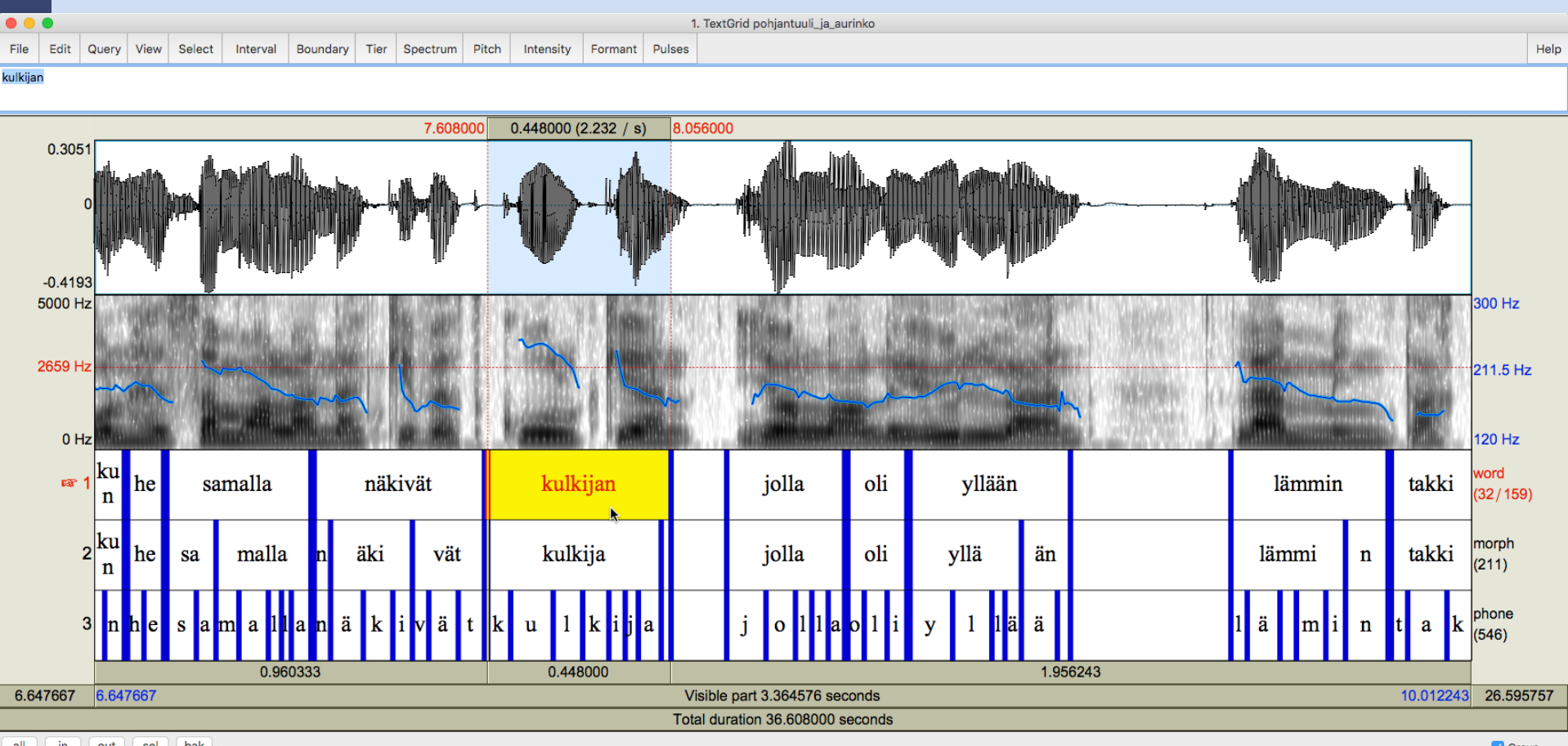

all in out sel bak

KIELIPANKKI The Language Bank of Finland

Group

www.kielipankki.fi

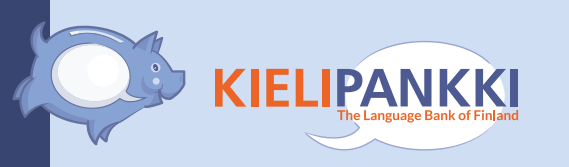

# 2. Tekstin saneistaminen ja sananmuotojen frekvenssit

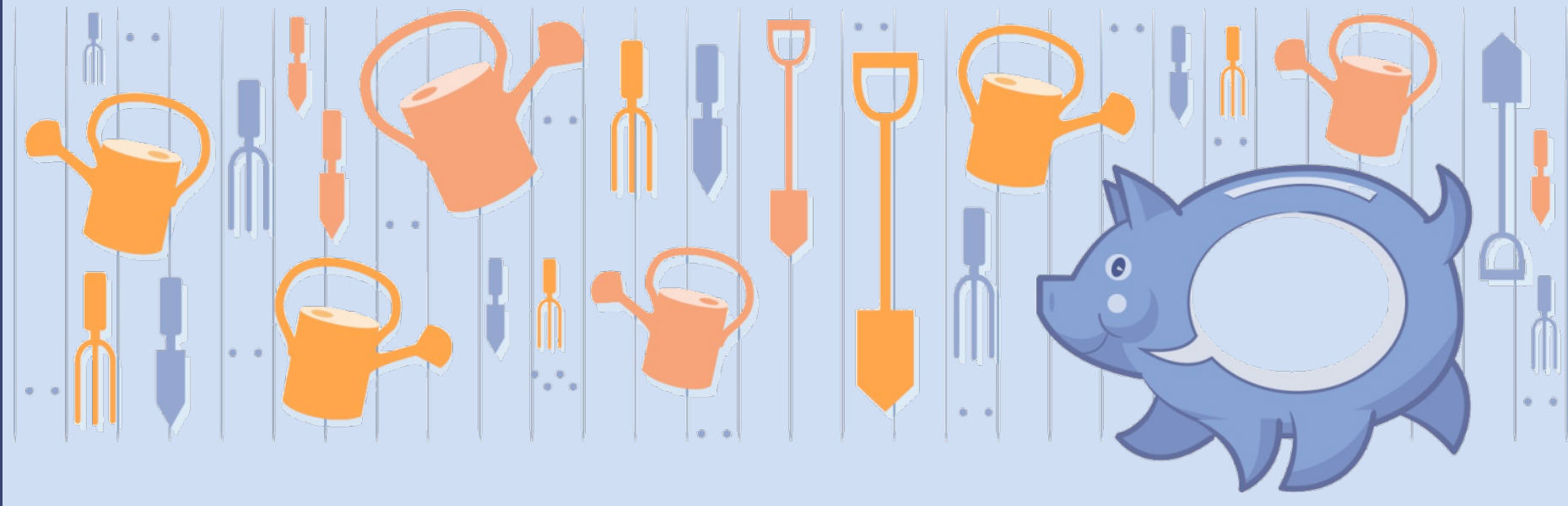

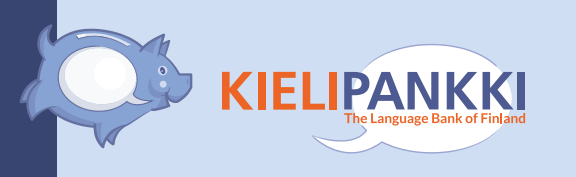

- Lähtöaineisto: Tekstiä sisältävä tiedosto
- Työkalu: Tokenisointi ja sananmuotojen frekvenssien laskenta

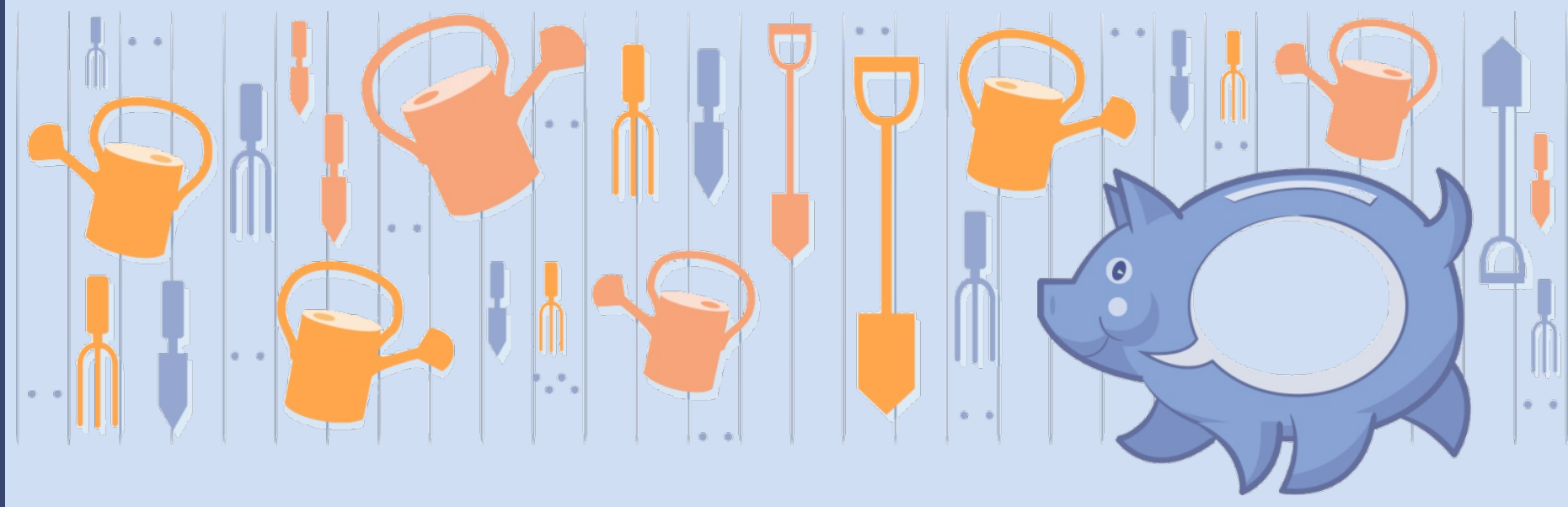

#### Tarvittaessa tuodaan tekstitiedosto Myllyyn

| <u>F</u> ile <u>E</u> dit View Workflow <u>H</u> elp |                                                                                                    |                                                                                                    |                                                                    |                                                  |
|------------------------------------------------------|----------------------------------------------------------------------------------------------------|----------------------------------------------------------------------------------------------------|--------------------------------------------------------------------|--------------------------------------------------|
| Datasets                                             | Analysis tools                                                                                                    |                                                                                                    |                                                                    |                                                  |
| Datasets                                             | Kielipankki                                                                                                    | Q.                                                                                                    | 🖌 Show paramet                                                     | ers 🛛 🕞 🦻 Run 🖻                                  |
| <sup></sup> ⊫⊇ pohjantuuli_ja_aurinko.txt            | <ul> <li>Korp API</li> <li>TSV manipulation</li> <li>Syntactic analysis</li> <li>Morphological analysis</li> <li>Speech recognition</li> <li>Preprocessing</li> <li>Finite-State Technology</li> <li>Finite-State Transducers</li> <li>Job management</li> <li>Demo</li> <li>Testing</li> </ul>                          | Power Law Plot of Token Counts<br>Decreasing Plot of Token Counts<br>Cumulative Plot of First Occurrences<br>Location Plot for Selected Words<br><u>Simply Tokenize Plain Text</u><br>Count Tokens<br>Trace Tokens | Writes one token per<br>number                                     | line, with line and token                        |
|                                                      |                                                                                                    |                                                                                                    | More help                                                          | Show tool sourcecode                             |
| Workflow                                             | Visualisation                                                                                                    |                                                                                                    |                                                                    |                                                  |
| 🔍 🔍 🗹 Fit                                            | View text -                                                                                                    |                                                                                                    | 🗖 Maximise                                                         | ∃ Detach X Close                                 |
| txt                                                  | pahin tuuli aurinko pahantuuli<br>jolla oli yllään<br>lämmin takki n<br>sillä ne sopivat että se on voi<br>pohjan tuli alkoi puhaltaa niin<br>mutta mitä kovempaa se puhalsi<br>sitä tarkemmin käärimiestäkin y<br>viimein tuli luopua koko hommas<br>silloin alkoi aurinko loistaa l<br>että aurinko oli kuin olikin he | ja aurinko väittelivät kummola olisi enem<br>makkaampi joka nopeammin saa kulkijan rii<br>että viuhui<br>mpärille<br>ta<br>ämpimästi että aikaa kannen kulkija riisu<br>istä vahvempi                              | män voimaa kun he sam<br>.sumaan takkinsa<br>i manttelinsa niin ol | alla näkivät kulkijan<br>.i tuulen pakko myöntää |
|                                                      |                                                                                                    |                                                                                                    |                                                                    |                                                  |

Mylly 3.10.1

**KIELIPANKKI** 

00

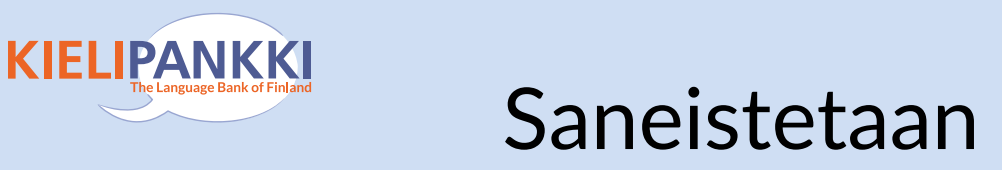

View Workflow Help

#### Saneistetaan teksti (Tokenize)

Mylly 3.10.1

|                        | Analysis tools                               |                                      |        |                                   |               |
|------------------------|----------------------------------------------|--------------------------------------|--------|-----------------------------------|---------------|
| ts                     | Kielipankki                                  | Q.                                   | •      | <ul> <li>Show paramete</li> </ul> | rs            |
| antuuli_ja_aurinko.txt | Korp API                                     | Power Law Plot of Token Counts       | W      | Vrites one token per l            | ine, with lin |
|                        | <ul> <li>TSV manipulation</li> </ul>         | Decreasing Plot of Token Counts      | n      | umber                             |               |
|                        | <ul> <li>Syntactic analysis</li> </ul>       | Cumulative Plot of First Occurrences |        |                                   |               |
|                        | <ul> <li>Morphological analysis</li> </ul>   | Location Plot for Selected Words     |        |                                   |               |
|                        | <ul> <li>Speech recognition</li> </ul>       | Simply Tokenize Plain Text           |        |                                   |               |
|                        | <ul> <li>Preprocessing</li> </ul>            | Count Tokens                         |        |                                   |               |
|                        | <ul> <li>Finite-State Technology</li> </ul>  | Trace Tokens                         |        |                                   |               |
|                        | <ul> <li>Finite-State Transducers</li> </ul> |                                      |        |                                   |               |
|                        | <ul> <li>Job management</li> </ul>           |                                      |        |                                   |               |
|                        | Demo                                         |                                      |        |                                   |               |
|                        | <ul> <li>Testing</li> </ul>                  |                                      |        |                                   |               |
|                        |                                              |                                      |        |                                   |               |
|                        |                                              |                                      |        | More help                         | Show t        |
|                        | A Rouge Brooklass                            |                                      |        |                                   |               |
| V                      | Visualisation                                |                                      |        |                                   |               |
| it                     |                                              |                                      |        | 🗖 Maximise 📔 🖥                    | 🛛 Detach      |
|                        |                                              |                                      |        |                                   |               |
|                        |                                              |                                      |        |                                   |               |
|                        | pohjantuuli_ja_aurinko.txt                   |                                      | View t | text                              |               |
|                        | 571 B, Tue May 16 16:14:07 EEST 20           | 017                                  |        |                                   |               |
|                        | (Click here to add your notes)               |                                      |        |                                   |               |
|                        | Created with Chinster 3 10 1                 | 6                                    | Open   | in external web brow              | ser           |
|                        | Analysis history                             | 19 A                                 | 1      |                                   |               |

#### Lasketaan erilaisten sananmuotojen lukumäärät saneistetusta listasta

|                                                                      | Mylly 3.10.1                                                                                                    |                                                                                                    |                                                                                    |
|----------------------------------------------------------------------|----------------------------------------------------------------------------------------------------|----------------------------------------------------------------------------------------------------|------------------------------------------------------------------------------------|
| <u>F</u> ile <u>E</u> dit View Workflow <u>H</u> elp                 |                                                                                                    |                                                                                                    |                                                                                    |
| Datasets                                                             | Analysis tools                                                                                                    |                                                                                                    |                                                                                    |
| Datasets pohjantuuli_ja_aurinko.txt tokens.tsv tokens.txt tokens.txt | Kielipankki         • Korp API         • TSV manipulation         • Syntactic analysis         • Morphological analysis         • Speech recognition         • Preprocessing         • Finite-State Technology         • Finite-State Transducers         • Job management         • Demo         • Testing | Power Law Plot of Token Counts<br>Decreasing Plot of Token Counts<br>Cumulative Plot of First Occurrences<br>Location Plot for Selected Words<br>Simply Tokenize Plain Text<br>Count Tokens<br>Trace Tokens | Show parameters<br>Writes word per line, with decre<br>Finds token in first field. |
|                                                                      |                                                                                                    |                                                                                                    | More help Show                                                                     |
| Workflow                                                             | Visualisation                                                                                                    |                                                                                                    |                                                                                    |
| 🔍 🔍 🗹 Fit                                                            |                                                                                                    |                                                                                                    | 🗆 Maximise 🛛 🔓 Detach                                                              |
| txt<br>tsv txt                                                       | tokens.txt<br>979 B, Tue May 16 16:14:46 EEST 20<br>(Click here to add your notes)<br>Created with Chipster 3.10.1<br>Analysis history<br>Demo / Simply Tokenize Plain Text<br>encoding                                                                                                    | 017                                                                                                    | View text<br>Open in external web browser                                          |
|                                                                      |                                                                                                    |                                                                                                    |                                                                                    |

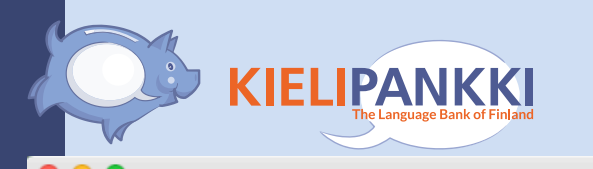

#### Sananmuotojen taajuudet

Mylly 3.10.1

| <u>F</u> ile <u>E</u> dit View Workflow <u>H</u> elp                                                                                                    |                                                                                                    |                                                                                                    |                                |
|----------------------------------------------------------------------------------------------------|----------------------------------------------------------------------------------------------------|----------------------------------------------------------------------------------------------------|--------------------------------|
| Datasets                                                                                                    | Analysis tools                                                                                                    |                                                                                                    |                                |
| <ul> <li>Datasets</li> <li>pohjantuuli_ja_aurinko.txt</li> <li>tokens.tsv</li> <li>tokens.txt</li> <li>countsummary.txt</li> <li>counts.txt</li> <li>counts.tsv</li> </ul> | Kielipankki         • Korp API         • TSV manipulation         • Syntactic analysis         • Morphological analysis         • Speech recognition         • Preprocessing         • Finite-State Technology         • Finite-State Transducers         • Job management         • Demo         • Testing | Power Law Plot of Token Counts<br>Decreasing Plot of Token Counts<br>Cumulative Plot of First Occurrences<br>Location Plot for Selected Words<br>Simply Tokenize Plain Text<br>Count Tokens<br>Trace Tokens | Sho<br>Writes wo<br>Finds toke |
| Workflow                                                                                                    | Visualisation                                                                                                    |                                                                                                    |                                |
|                                                                                                    | View text -                                                                                                    |                                                                                                    |                                |

|                                                                                                    | Visualisation  |
|----------------------------------------------------------------------------------------------------|----------------|
| 🔍 🔍 🗹 Fit                                                                                                    | View text      |
|                                                                                                    | että 4         |
| txt                                                                                                    | aurinko 4      |
|                                                                                                    | oli 3          |
| 🖡 🔨                                                                                                    | niin 2         |
|                                                                                                    | alkoj 2        |
|                                                                                                    |                |
|                                                                                                    | se z           |
|                                                                                                    | tuli 2         |
| type the type the second second | kulkijan 2     |
|                                                                                                    | kovempaa 1     |
|                                                                                                    | pahin 1        |
|                                                                                                    | koko 1         |
|                                                                                                    | kun 1          |
|                                                                                                    | tuulon 1       |
|                                                                                                    | lünden 1       |
|                                                                                                    | lampimasti1    |
|                                                                                                    | takki 1        |
|                                                                                                    | pohjan 1       |
|                                                                                                    | aikaa 1        |
|                                                                                                    | takkinsa 1     |
|                                                                                                    | käärimiestäkin |
|                                                                                                    | noncommin 1    |
|                                                                                                    | nopeamin 1     |
|                                                                                                    | sita 1         |
|                                                                                                    | n 1            |
|                                                                                                    | sopivat 1      |

| Visualisat | ion    |   |       |
|------------|--------|---|-------|
| View text  |        | - | 🗆 Max |
| että       | 4      |   |       |
| aurinko    | 4      |   |       |
| oli        | 3      |   |       |
| niin       | 2      |   |       |
| alkoi      | 2      |   |       |
| se         | 2      |   |       |
| tuli       | 2      |   |       |
| kulkijan   | 2      |   |       |
| kovempaa   | 1      |   |       |
| pahin      | 1      |   |       |
| koko       | 1      |   |       |
| kun        | 1      |   |       |
| tuulen     | 1      |   |       |
| lämpimästi | 1      |   |       |
| takki      | 1      |   |       |
| pohjan     | 1      |   |       |
| aikaa      | 1      |   |       |
| takkinsa   | 1      |   |       |
| käärimiest | äkin 1 |   |       |
| nopeammin  | 1      |   |       |
| sitä       | 1      |   |       |
| n          | 1      |   |       |
|            |        |   |       |

www.kielipankki.fi

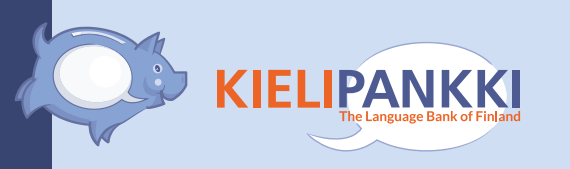

# 3. Suomenkielisen tekstin automaattinen jäsentäminen

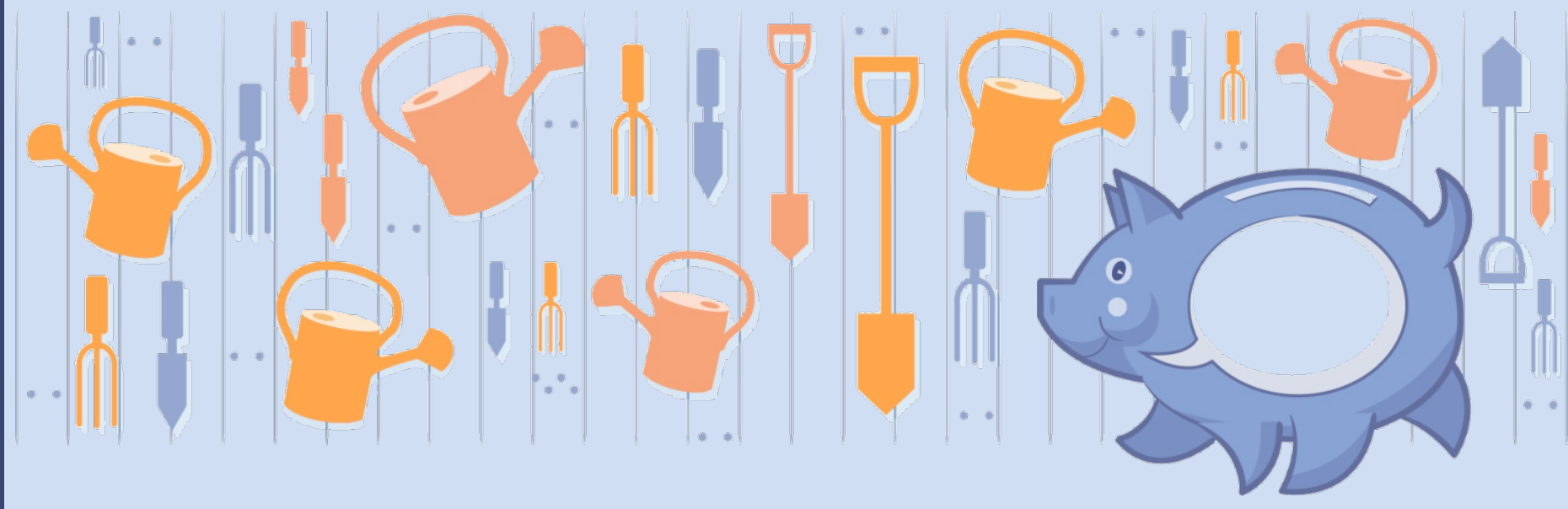

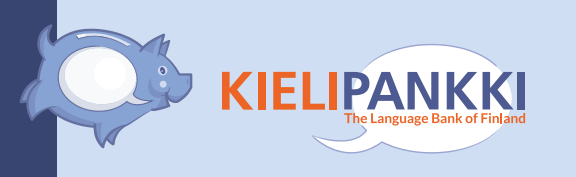

- Lähtöaineisto: Tekstiä sisältävä tiedosto
- **Työkalu:** Suomen kielen dependenssijäsennin (*Turku Dependency Parser*)

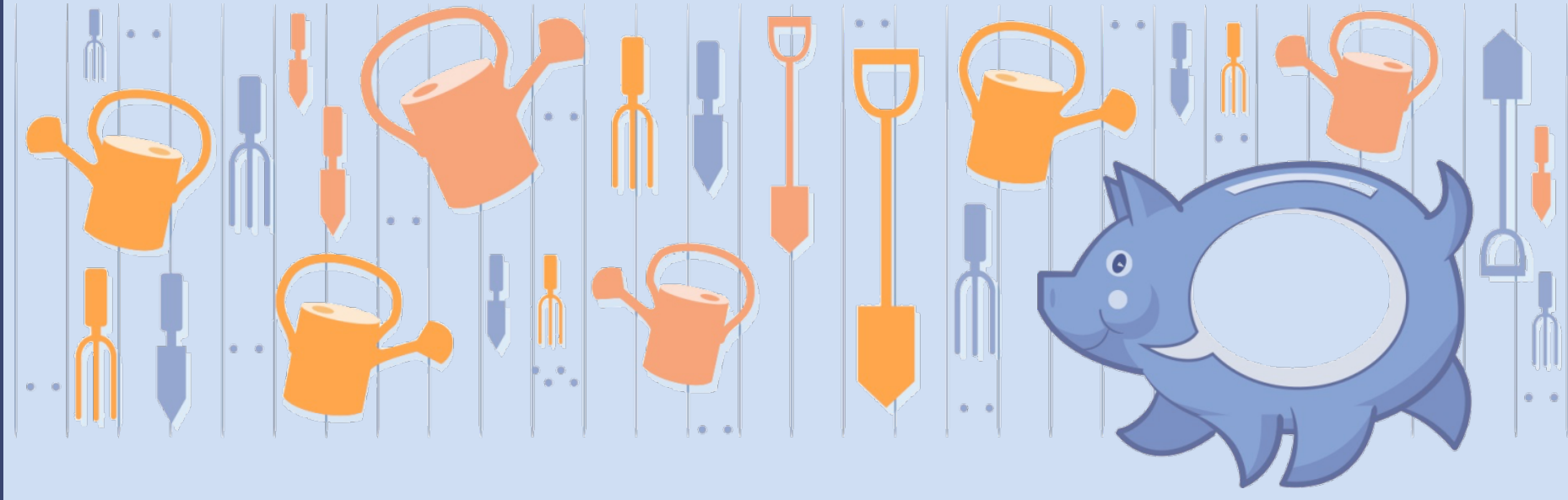

#### Tekstitiedoston sisällön voi jäsentää Turku Dependency Parser -työkalulla

| <u>F</u> ile <u>E</u> dit View Workflow <u>H</u> elp |                                                                                                    |                                                                                                    |                                           |                                                                                                    |                                                                           |
|------------------------------------------------------|----------------------------------------------------------------------------------------------------|----------------------------------------------------------------------------------------------------|-------------------------------------------|----------------------------------------------------------------------------------------------------|---------------------------------------------------------------------------|
| Datasets                                             | Analysis tools                                                                                                    |                                                                                                    |                                           |                                                                                                    |                                                                           |
| Datasets                                             | Kielipankki                                                                                                    | Q                                                                                                    | <b>~</b>                                  | Show parameters                                                                                         | Run 🕨                                                                     |
| <sup>⊾</sup> ■ pohjantuuli_ja_aurinko.txt            | <ul> <li>Korp API</li> <li>TSV manipulation</li> <li>Syntactic analysis</li> <li>Morphological analysis</li> <li>Speech recognition</li> <li>Preprocessing</li> <li>Finite-State Technology</li> <li>Finite-State Transducers</li> <li>Job management</li> <li>Demo</li> </ul> | Turku Dependency Parser for Finnish - Rur<br>Turku Dependency Parser for Finnish - Sub<br>Turku Dependency Parser for Finnish - Wa                                                                                      | Segm<br>Annc<br>struc<br>peop             | nents Finnish text inf<br>otates each sentence<br>ture. Runs directly o<br>le also work.                | o sentences and tokens<br>with a morpho-syntact<br>n a server where other |
|                                                      | <ul> <li>Testing</li> </ul>                                                                                                    |                                                                                                    |                                           | More help                                                                                               | Show tool sourcecode                                                      |
| Washflau                                             | Viewelieetiee                                                                                                    |                                                                                                    |                                           |                                                                                                    |                                                                           |
| WORKTIOW                                             | visualisation                                                                                                    |                                                                                                    |                                           | _                                                                                                    |                                                                           |
| 🍳 🔍 🗹 Fit                                            | View text 👻                                                                                                    |                                                                                                    |                                           | 🛚 Maximise 👘 🗄 🛙                                                                                        | etach X Close                                                             |
| txt                                                  | Pohjantuuli ja aurinko<br>Pohjantuuli ja aurinko väittelivät k<br>lämmin takki. Silloin he sopivat, et<br>Pohjantuuli alkoi puhaltaa niin että<br>ympärilleen, ja viimein tuuli luopui<br>kulkija riisui manttelinsa. Niin oli                                                 | kummalla olisi enemmän voimaa, kun he sa<br>tä se on voimakkaampi, joka nopeammin s<br>i viuhui, mutta mitä kovemmin se puhalsi<br>i koko hommasta. Silloin alkoi aurinko l<br>i tuulen pakko myöntää, että aurinko oli | malla<br>aa ku<br>, sita<br>oista<br>kuin | näkivät kulkijan,<br>lkijan riisumaan t<br>ä tiukemmin kääri<br>a lämpimästi, eikä<br>olikin heistä vah | jolla oli yllään<br>akkinsa.<br>nies takin<br>aikaakaan niin<br>vempi.    |

Mylly 3.10.1

#### Jos jäsennettävä aineisto on iso, työn voi lähettää myös eräajona

|                                                      | Mylly 3.10.1                              |                                     |                   |                       |                                 |
|------------------------------------------------------|-------------------------------------------|-------------------------------------|-------------------|-----------------------|---------------------------------|
| <u>F</u> ile <u>E</u> dit View Workflow <u>H</u> elp |                                           |                                     |                   |                       |                                 |
| Datasets                                             | Analysis tools                            |                                     |                   |                       |                                 |
| 🗀 Datasets                                           | Kielipankki                               | Q                                   |                   | ✓ Show parameters     | eters Run 🕨                     |
| pohjantuuli_ja_aurinko.txt                           | Korp API                                  | Turku Dependency Parser for Finnish | - Run Directly    | Waits for the result  | s of a parsing job in the batch |
| pohjantuuli_ja_aurinko.job                           | <ul> <li>TSV manipulation</li> </ul>      | Turku Dependency Parser for Finnish | - Submit Job      | system. The input fi  | le is the job file from the     |
|                                                      | <ul> <li>Syntactic analysis</li> </ul>    | Turku Dependency Parser for Finnish | - Wait for Result | corresponding subn    | nit tool.                       |
|                                                      | Morphological analysis                    |                                     |                   |                       |                                 |
|                                                      | Speech recognition                        |                                     |                   |                       |                                 |
|                                                      | Preprocessing     Einite State Technology |                                     |                   |                       |                                 |
|                                                      | Finite-State Transducers                  |                                     |                   |                       |                                 |
|                                                      | lob management                            |                                     |                   |                       |                                 |
|                                                      | Demo                                      |                                     |                   |                       |                                 |
|                                                      | Testing                                   |                                     |                   |                       |                                 |
|                                                      | · · · · · · · · · · · · · · · · · · ·     |                                     |                   |                       |                                 |
|                                                      |                                           |                                     |                   | More help             | Show tool sourcecode            |
| Workflow                                             | Visualisation                             |                                     |                   |                       |                                 |
| ⊙ ⊙ ▼ Fit                                            |                                           |                                     |                   | Maximise              | B Detach X Close                |
|                                                      |                                           |                                     |                   | - Maximise            |                                 |
| txt                                                  |                                           |                                     |                   |                       |                                 |
| · · · · · · · · · · · · · · · · · · ·                | pohjantuuli_ja_aurinko.job                |                                     |                   | . in outomal web has  |                                 |
| lioh                                                 | 157 B. Tue May 16 15:01:23 FEST 2017      |                                     | - 💮 Oper          | i în external web bro | wser                            |
|                                                      | (Click here to add your notes)            |                                     |                   |                       |                                 |
|                                                      | Created with Chinster 3101                |                                     |                   |                       |                                 |
|                                                      | Analycis history                          |                                     |                   |                       |                                 |
|                                                      | Analysis history                          |                                     |                   |                       |                                 |
|                                                      | Syntactic analysis / Turky Dopondoney /   | Parson for Einnish Submit Joh       |                   |                       |                                 |
|                                                      | Syntactic analysis / Turku Dependency i   | Parser for Finnish - Sublint Job    |                   |                       |                                 |
|                                                      |                                           |                                     |                   |                       |                                 |
|                                                      |                                           |                                     |                   |                       |                                 |
|                                                      |                                           |                                     |                   |                       |                                 |
|                                                      |                                           |                                     |                   |                       |                                 |
|                                                      |                                           |                                     |                   |                       |                                 |
|                                                      |                                           |                                     |                   |                       |                                 |
|                                                      |                                           |                                     |                   |                       |                                 |
|                                                      |                                           |                                     |                   |                       |                                 |
|                                                      |                                           |                                     |                   |                       |                                 |
|                                                      |                                           |                                     |                   |                       |                                 |
| Connected to 96 50 169 171                           |                                           |                                     | View jobs         | 0 jobs running        | Lised memory 105M / 800M        |

## Odotetaan työn valmistumista ja pyydetään tulokset (Wait for results)

|                                                      | Mylly 3.10.1                                                                                                    |                                         |                  |                        |                               |
|------------------------------------------------------|----------------------------------------------------------------------------------------------------|-----------------------------------------|------------------|------------------------|-------------------------------|
| <u>F</u> ile <u>E</u> dit View Workflow <u>H</u> elp |                                                                                                    |                                         |                  |                        |                               |
| Datasets                                             | Analysis tools                                                                                                    |                                         |                  |                        |                               |
| 🗀 Datasets                                           | Kielipankki                                                                                                    | Q                                       |                  | ✓ Show parame          | ters Run ⊳                    |
| 📼 pohjantuuli_ja_aurinko.txt                         | Korp API                                                                                                    | Turku Dependency Parser for Finnish - R | un Directly      | Waits for the results  | of a parsing job in the batch |
| 🔤 pohjantuuli_ja_aurinko.job                         | <ul> <li>TSV manipulation</li> </ul>                                                                                                    | Turku Dependency Parser for Finnish - S | ubmit Job        | system. The input file | e is the job file from the    |
|                                                      | <ul> <li>Syntactic analysis</li> </ul>                                                                                                    | Turku Dependency Parser for Finnish - V | Vait for Results | corresponding subm     | it tool.                      |
|                                                      | <ul> <li>Morphological analysis</li> </ul>                                                                                                    |                                         |                  |                        |                               |
|                                                      | <ul> <li>Speech recognition</li> </ul>                                                                                                    |                                         |                  |                        |                               |
|                                                      | <ul> <li>Preprocessing</li> </ul>                                                                                                    |                                         |                  |                        |                               |
|                                                      | <ul> <li>Finite-State Technology</li> </ul>                                                                                                    |                                         |                  |                        |                               |
|                                                      | <ul> <li>Finite-State Transducers</li> </ul>                                                                                                    |                                         |                  |                        |                               |
|                                                      | Job management                                                                                                    |                                         |                  |                        |                               |
|                                                      | • Demo                                                                                                    |                                         |                  |                        |                               |
|                                                      | lesting                                                                                                    |                                         |                  |                        |                               |
|                                                      |                                                                                                    |                                         |                  | Moro bolo              | Show tool sourcesede          |
|                                                      |                                                                                                    |                                         |                  | More help              | Show tool sourcecode          |
| Workflow                                             | Visualisation                                                                                                    |                                         |                  |                        |                               |
| 🍳 🔍 🗹 Fit                                            |                                                                                                    |                                         |                  | Maximise               | 🖥 Detach 🛛 🗙 Close            |
| txt<br>job                                           | pohjantuuli_ja_aurinko.job<br>157 B, Tue May 16 15:01:23 EEST 2017<br>(Click here to add your notes)<br>Created with Chipster 3.10.1<br>Analysis history<br>Syntactic analysis / Turku Dependency I | Parser for Finnish - Submit Job         | Oper             | i in external web brov | vser                          |
|                                                      |                                                                                                    |                                         |                  |                        |                               |
| Connected to 86 50 168 171                           |                                                                                                    | V                                       | iew jobs         | 0 iobs running         | Used memory 105M / 800M       |

#### **KIELIPANKKI** TSV-muotoiset tulokset voi avata omalla koneella

|                                                             | Mylly 3.10.1                            |                                                                                                    |                                                                     |                                         |
|-------------------------------------------------------------|-----------------------------------------|----------------------------------------------------------------------------------------------------|---------------------------------------------------------------------|-----------------------------------------|
| <u>F</u> ile <u>E</u> dit View Workflow <u>H</u> elp        |                                         |                                                                                                    |                                                                     |                                         |
| Datasets                                                    | Analysis tools                          |                                                                                                    |                                                                     |                                         |
| 🗀 Datasets                                                  | Kielipankki                             | Q                                                                                                    | ✓ Show parameters                                                   | Run 🕨                                   |
| pohjantuuli_ja_aurinko.txt<br>ma_pohjantuuli_ja_aurinko.job | Korp API     TSV manipulation           | Turku Dependency Parser for Finnish - Run Directly<br>Turku Dependency Parser for Finnish - Submit Job | Waits for the results of a pars<br>system. The input file is the jo | ing job in the batch<br>b file from the |
| ······ Dobjantuuli_ja_aurinko.tsv                           | <ul> <li>Syntactic analysis</li> </ul>  | Turku Dependency Parser for Finnish - Wait for Result                                                  | s corresponding submit tool.                                        |                                         |
|                                                             | Morphological analysis                  |                                                                                                    |                                                                     |                                         |
|                                                             | Speech recognition     Preprocessing    |                                                                                                    |                                                                     |                                         |
|                                                             | Finite-State Technology                 |                                                                                                    |                                                                     |                                         |
|                                                             | Finite-State Transducers                |                                                                                                    |                                                                     |                                         |
|                                                             | <ul> <li>Job management</li> </ul>      |                                                                                                    |                                                                     |                                         |
|                                                             | • Demo                                  |                                                                                                    |                                                                     |                                         |
|                                                             | Testing                                 |                                                                                                    |                                                                     |                                         |
|                                                             |                                         |                                                                                                    | More help Sho                                                       | w tool sourcecode                       |
|                                                             |                                         |                                                                                                    | - More help                                                         |                                         |
| Workflow                                                    | Visualisation                           |                                                                                                    |                                                                     |                                         |
| 🍳 🔍 🗹 Fit                                                   |                                         |                                                                                                    | 🗆 🗆 Maximise 🛛 🔓 Detac                                              | h 🗙 Close                               |
| txt                                                         |                                         |                                                                                                    |                                                                     |                                         |
|                                                             | pobiantuuli ja aurinko tsy              |                                                                                                    |                                                                     |                                         |
|                                                             | 15 mm The Mar 1/ 15:04:50 FEST 0017     |                                                                                                    | Spreadsheet                                                         |                                         |
|                                                             | 15 rows, rue May 16 15:04:59 EEST 2017  |                                                                                                    |                                                                     |                                         |
| · · · · · · · · · · · · · · · · · · ·                       | (Click here to add your hotes)          |                                                                                                    | Open in external web browser                                        |                                         |
| tsv                                                         | Created with Chipster 3.10.1            | - 63                                                                                                   |                                                                     |                                         |
|                                                             | Analysis history                        |                                                                                                    |                                                                     |                                         |
|                                                             | Syntactic analysis / Turku Dependency P | arser for Finnish - Wait for Results                                                                   |                                                                     |                                         |
|                                                             | Syntactic analysis / Turku Dependency I | arser for Filmish Walt for Results                                                                     |                                                                     |                                         |
|                                                             |                                         |                                                                                                    |                                                                     |                                         |
|                                                             |                                         |                                                                                                    |                                                                     |                                         |
|                                                             |                                         |                                                                                                    |                                                                     |                                         |
|                                                             |                                         |                                                                                                    |                                                                     |                                         |
|                                                             |                                         |                                                                                                    |                                                                     |                                         |
|                                                             |                                         |                                                                                                    |                                                                     |                                         |
|                                                             |                                         |                                                                                                    |                                                                     |                                         |
|                                                             |                                         |                                                                                                    |                                                                     |                                         |
|                                                             |                                         |                                                                                                    |                                                                     |                                         |
|                                                             |                                         |                                                                                                    |                                                                     |                                         |

Connected to 86.50.168.171

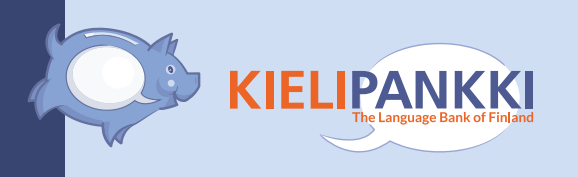

#### Tulokset TSV-muodossa voivat näyttää tältä oman koneen tekstieditorissa:

| • •                   | •                                      |                                      |                                       |                                               | P                                       | pohjant                                       | tuuli_ja_au                                        | urinko.tsv                           | ~                       |                  |       |      |
|-----------------------|----------------------------------------|--------------------------------------|---------------------------------------|-----------------------------------------------|-----------------------------------------|-----------------------------------------------|----------------------------------------------------|--------------------------------------|-------------------------|------------------|-------|------|
| 1<br>2                | pahin<br>tuuli                         | paha<br>tuuli                        | A<br>N                                | NUM_Sg <br>NUM_Sg                             | CASE_No<br>CASE_No                      | om   CMP_S<br>om 3                            | uperl<br>nn                                        | 2                                    | amod                    |                  |       |      |
| 3<br>4                | aurinko<br>pahantu                     | aurinko<br>uli                       | N<br>paha tu                          | NUM_Sg <br>uli<br>SUBCAT                      | CASE_No<br>N                            | MUM_Sg                                        | nsubj-<br> CASE_No                                 | cop<br>m 7                           | nsubj.                  |                  |       |      |
| 6<br>7                | aurinko<br>väittel                     | aurinko<br>ivät                      | N<br>Väitell                          | NUM_Sg                                        | CASE_No                                 | m4<br>PRS_P1                                  | conj<br>.3 VOICE                                   | Act   TENS                           | E Prt/MO                | 0D_Ind           | 0     | ROOT |
| 8<br>9                | kummola<br>olisi                       | kummola<br>olla                      | N<br>V                                | NUM_Sg <br>PRS_Sg3                            | CASE_No                                 | Act MOO                                       | _UNK<br>D_Cond                                     | 11<br>11                             | nsubj-c<br>cop          | <u>op</u>        |       |      |
| 11<br>12              | voimaa<br>kun                          | voima<br>kun                         | N<br>C                                | NUM_Sg <br>SUBCAT_                            | CASE_Pa                                 | 15                                            | dobj<br>mark                                       |                                      |                         |                  |       |      |
| 13<br>14              | he<br>samalla                          | hän<br>samalla                       | Pron<br>Adv                           | SUBCAT                                        | Pers  NL                                | M_Pl CA<br>advmod                             | SE_Nom                                             | 15                                   | <u>nsubj</u>            | adval.           |       |      |
| 16                    | kulkija                                | nanda                                | v<br>kulkija                          | N                                             | NUM_Sg                                  | CASE_G                                        | en15                                               | dobj                                 | /                       | auver            |       |      |
| 1<br>2<br>3           | jolla<br>oli<br>yllään                 | joka<br>olla<br>yllä                 | Pron<br>V<br>Adv                      | SUBCAT<br>PRS_Sg3<br>POSS_Px                  | Rel NUM<br> VOICE_<br>3                 | LSg CAS<br>Act  <u>TEN</u><br>2               | E_Ade<br>SE_Prt M<br>advmod                        | 2<br>100D_Ind                        | nel<br>Ø                | ROOT             |       |      |
| 1<br>2                | lämmin<br>takki                        | lämmin<br>takki                      | A<br>N                                | NUM_Sg <br>NUM_Sg                             | CASE_No<br>CASE_No                      | om   CMP_P<br>om 3                            | os<br>nn                                           | 2                                    | amod                    |                  |       |      |
| 3                     | n                                      | n                                    | Ν                                     | SUBCAT_                                       | Acro Nl                                 | IM_Sg CA                                      | SE_Nom                                             | 0                                    | ROOT                    |                  |       |      |
| 1<br>2                | sillä<br>ne                            | se<br>se                             | Pron<br>Pron                          | SUBCAT_<br>SUBCAT_                            | Dem   NUM<br>Dem   NUM                  | 1_Sg CAS<br>1_Pl CAS                          | E_Ade<br>E_Nom                                     | 3<br>3                               | nommod<br>nsubj         |                  |       |      |
| 3                     | sopivat<br>että                        | sopia<br>että                        | v<br>c                                | PRS_P13<br>SUBCAT_                            | VOICE_                                  | Act TEN                                       | SE_Prt M                                           | 00D_Ind                              | 0                       | ROOT             |       |      |
| 5<br>6<br>7           | se<br>on<br>voimakk                    | se<br>olla<br>aampi                  | V<br>V<br>voimaka                     | PRS_Sg3                                       | VOICE_                                  | Act   TEN<br>NUM_So                           | E_NOM<br>SE_Prs M<br> CASE_No                      | /<br>100D_Ind<br>om CMP_Co           | nsubj-c<br>7<br>mp      | cop<br>3         | ccomp |      |
| 3<br>4<br>5<br>6<br>7 | sopivat<br>että<br>se<br>on<br>voimakk | sopia<br>että<br>se<br>olla<br>aampi | V<br>C<br><u>Pron</u><br>V<br>voimaka | PRS_P13<br>SUBCAT_<br>SUBCAT_<br>PRS_Sg3<br>s | VOICE_<br>CS<br>Dem NUM<br> VOICE_<br>A | Act TEN<br>7<br>1_Sg CAS<br>Act TEN<br>NUM_Sg | SE_Prt M<br>complm<br>E_Nom<br>SE_Prs M<br>CASE_No | 00D_Ind<br>7<br>00D_Ind<br>om CMP_Co | 0<br>nsubj-c<br>7<br>mp | ROOT<br>COP<br>3 | CCOMP |      |

#### **KIELIPANKKI** TSV-tiedoston voi myös tallentaa Export-komennolla

|                                                      | Myl                                                                | Mylly 3.10.1                                              |  |  |  |
|------------------------------------------------------|--------------------------------------------------------------------|-----------------------------------------------------------|--|--|--|
| <u>F</u> ile <u>E</u> dit View Workflow <u>H</u> elp |                                                                    |                                                           |  |  |  |
| Datasets                                             | Analysis tools                                                     |                                                           |  |  |  |
| 🗀 Datasets                                           | Kielipankki                                                        | Q                                                         |  |  |  |
| 🔤 pohjantuuli_ja_aurinko.txt                         | Korp API                                                           | Turku Dependency Parser for Finnish - Run Direct          |  |  |  |
| 🔤 pohjantuuli_ja_aurinko.job                         | <ul> <li>TSV manipulation</li> </ul>                               | Turku Dependency Parser for Finnish - Submit Jo           |  |  |  |
| me ponjantuuli_ja_aurinko.tsv                        | <ul> <li>Syntactic analysis</li> </ul>                             | Turku Dependency Parser for Finnish - Wait for R          |  |  |  |
| visualise                                            | <ul> <li>Morphological analysis</li> </ul>                         |                                                           |  |  |  |
| 🗜 Link to phenodata                                  | <ul> <li>Speech recognition</li> </ul>                             |                                                           |  |  |  |
| Links between selected                               | <ul> <li>Preprocessing</li> <li>Finite State Technology</li> </ul> |                                                           |  |  |  |
|                                                      | Finite-State Transducers                                           |                                                           |  |  |  |
| Rename                                               | <ul> <li>Job management</li> </ul>                                 |                                                           |  |  |  |
| 🗙 Delete                                             | <ul> <li>Demo</li> </ul>                                           |                                                           |  |  |  |
| Save workflow                                        | • Testing                                                          |                                                           |  |  |  |
| 🖳 Export                                             |                                                                    |                                                           |  |  |  |
| 泪 View history is text                               |                                                                    |                                                           |  |  |  |
| Workflow                                             | Visualisation                                                      |                                                           |  |  |  |
| 🔍 🔍 🗹 Fit                                            | Open in external web browser 👻                                     |                                                           |  |  |  |
| txt                                                  |                                                                    |                                                           |  |  |  |
|                                                      |                                                                    |                                                           |  |  |  |
| lich                                                 |                                                                    |                                                           |  |  |  |
| Valikko tulee näk                                    | vyiin hiiren oikeaa nappia                                         | klikkaamalla!                                             |  |  |  |
|                                                      | <b>,</b>                                                           |                                                           |  |  |  |
| tsv                                                  |                                                                    |                                                           |  |  |  |
|                                                      |                                                                    |                                                           |  |  |  |
|                                                      |                                                                    |                                                           |  |  |  |
|                                                      |                                                                    | pobjantuuli ja aurinko tsv is opened in an external web b |  |  |  |
|                                                      |                                                                    | ponjantudirja_aurinko.tsv is openeu in an external web b  |  |  |  |
|                                                      |                                                                    |                                                           |  |  |  |
|                                                      |                                                                    |                                                           |  |  |  |

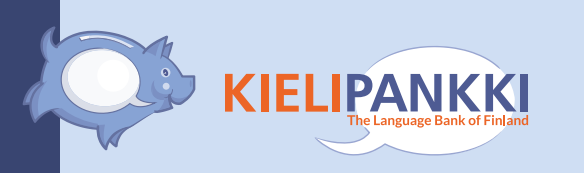

#### Exceliin tuotuna TSV-tiedosto näyttää tältä:

| Ś     | Excel File E      | dit View Inser      | rt Format Tool | s Data Windo | w Help                               |               |               |    |
|-------|-------------------|---------------------|----------------|--------------|--------------------------------------|---------------|---------------|----|
| • •   |                   | Ω T U T             |                |              | pohjantuuli_ja_aurinko.tsv           |               |               |    |
| Hom   | e Insert Pa       | age Layout For      | mulas Data     | Review View  |                                      |               |               |    |
|       | Cut C             | alibri (Body) 🛛 🕇   | 2 • A• A•      | = = _ %      | ▼                                    |               | 4 🗰 🗸 🛲 X 🗸   |    |
| Paste | <pre>Copy ♥</pre> | B   I   <u>U</u>  • | • 👌 • 🗛 •      | = = = •=     | ◆ Merge & Center ▼                   | I Format Cell | Insert Delete | Fo |
| H24   | ‡ × ✓             | fx                  |                |              | , or not ing                         |               |               |    |
|       | А                 | В                   | С              | D            | E                                    | F             | G             |    |
| 1     | 1                 | pahin               | paha           | Α            | NUM_Sg CASE_Nom CMP_Superl           | 2             | amod          | Γ  |
| 2     | 2                 | tuuli               | tuuli          | N            | NUM_Sg CASE_Nom                      | 3             | nn            | Γ  |
| 3     | 3                 | aurinko             | aurinko        | N            | NUM_Sg CASE_Nom                      | 4             | nsubj-cop     |    |
| 4     | 4                 | pahantuuli          | paha tuuli     | Ν            | NUM_Sg CASE_Nom                      | 7             | nsubj         | Γ  |
| 5     | 5                 | ja                  | ja             | С            | SUBCAT_CC                            | 4             | сс            |    |
| 6     | 6                 | aurinko             | aurinko        | Ν            | NUM_Sg CASE_Nom                      | 4             | conj          |    |
| 7     | 7                 | väittelivät         | väitellä       | V            | PRS_PI3 VOICE_Act TENSE_Prt MOOD_Ind | 0             | ROOT          |    |
| 8     | 8                 | kummola             | kummola        | Ν            | NUM_Sg CASE_Nom OTHER_UNK            | 11            | nsubj-cop     |    |
| 9     | 9                 | olisi               | olla           | V            | PRS_Sg3 VOICE_Act MOOD_Cond          | 11            | сор           |    |
| 10    | 10                | enemmän             | enemmän        | Adv          | _                                    | 11            | advmod        |    |
| 11    | 11                | voimaa              | voima          | Ν            | NUM_Sg CASE_Par                      | 7             | dobj          |    |
| 12    | 12                | kun                 | kun            | С            | SUBCAT_CS                            | 15            | mark          |    |
| 13    | 13                | he                  | hän            | Pron         | SUBCAT_Pers NUM_PI CASE_Nom          | 15            | nsubj         |    |
| 14    | 14                | samalla             | samalla        | Adv          | _                                    | 15            | advmod        |    |
| 15    | 15                | näkivät             | nähdä          | V            | PRS_PI3 VOICE_Act TENSE_Prt MOOD_Ind | 7             | advcl         |    |
| 16    | 16                | kulkijan            | kulkija        | Ν            | NUM_Sg CASE_Gen                      | 15            | dobj          |    |
| 17    |                   |                     |                |              |                                      |               |               |    |
| 18    | 1                 | iolla               | ioka           | Pron         | SUBCAT RelINUM SgICASE Ade           | 2             | rel           |    |

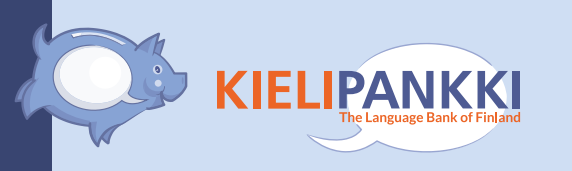

# 4. Haku suoraan Korp-palvelusta, tulokset taulukkomuodossa

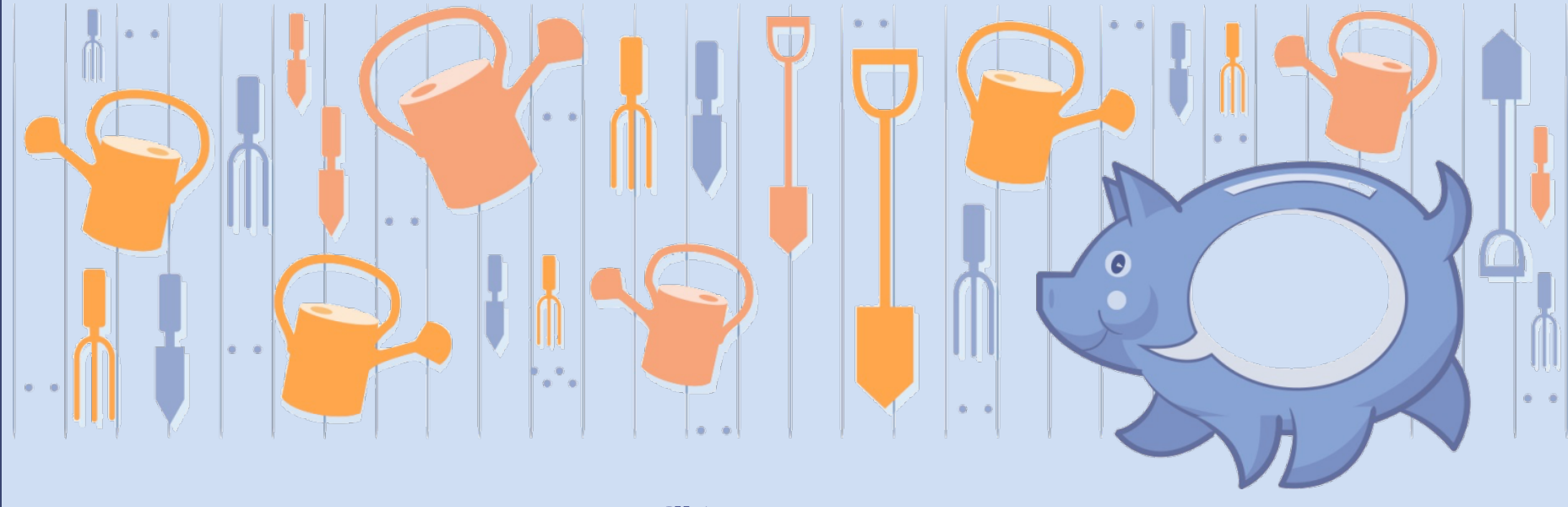

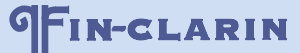

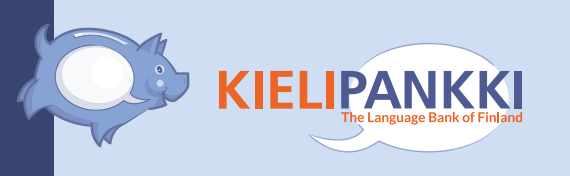

#### Lähtöaineisto: Korp-palvelun Suomi24 (näyte) -korpus

 Työkalu: Korp-API, <u>https://www.kielipankki.fi/support/korpapi/</u>

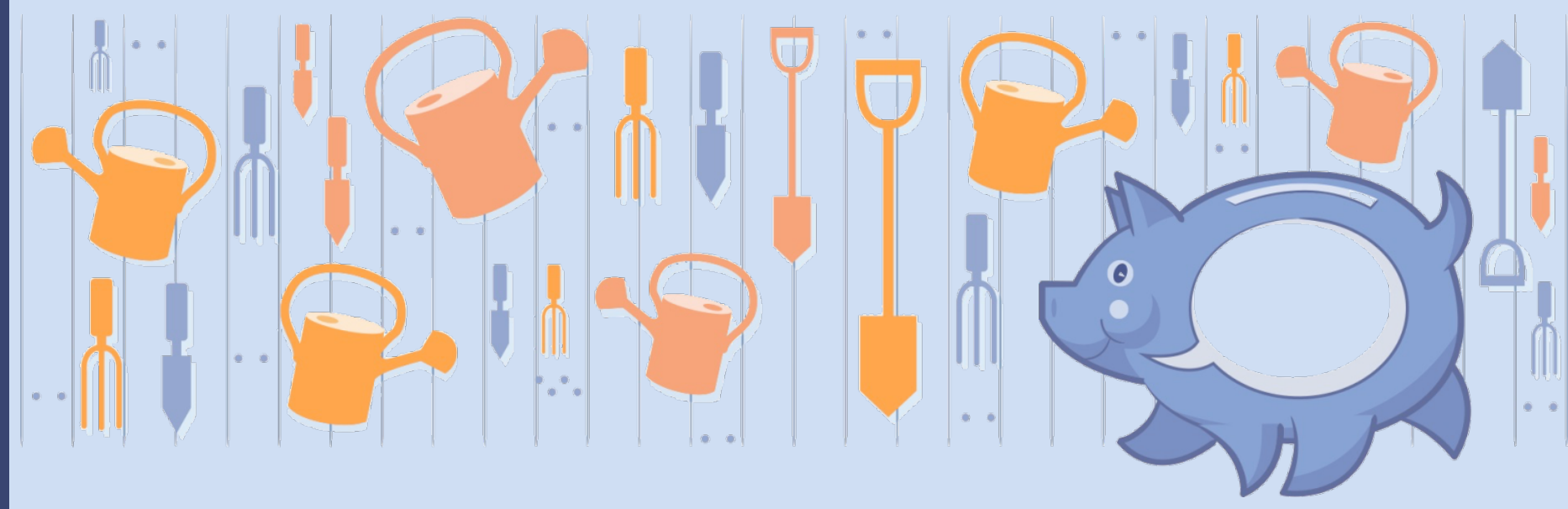

#### Luodaan ja tallennetaan ensin tekstitiedosto, jossa on CQP-kyselylause(ita)

|      | query.txt                          |      |
|------|------------------------------------|------|
| Т, 🗎 | File Path  + : ~/Desktop/query.txt |      |
|      | ◄ ► guery.txt ♀                    | ∥,∎, |
| 1    | [lemma="kissa"]                    |      |
| 2    |                                    |      |
| 3    | [lemma="koira"]                    |      |
| 4    |                                    |      |
|      |                                    |      |
|      |                                    |      |
|      |                                    |      |
|      |                                    |      |
|      |                                    |      |
|      |                                    |      |
|      |                                    |      |

#### Huom! Tiedoston päätteenä .txt ja merkistökoodaus UTF-8!

#### Tuodaan kyselytiedosto Myllyyn

|                                                                                                    | Mylly 3.10.1                                                                                                    |                                                        |  |  |
|----------------------------------------------------------------------------------------------------|----------------------------------------------------------------------------------------------------|--------------------------------------------------------|--|--|
| <u>E</u> ile <u>E</u> dit View Workflow <u>H</u> elp                                                                                                    |                                                                                                    |                                                        |  |  |
| Datasets                                                                                                    | Analysis tools                                                                                                    |                                                        |  |  |
| To start working with Mylly, you need to load in data first.                                                                                                    | Kielipankki                                                                                                    | ۹                                                      |  |  |
| Open example session to get familiar with Mylly         Open local session to continue working on previous sessions. You can also open cloud session from the server.         Import new data to Mylly:         Import files         Import folder         Import from URL to client         Import from URL directly to server | <ul> <li>Korp API</li> <li>TSV manipulation</li> <li>Syntactic analysis</li> <li>Morphological analysis</li> <li>Speech recognition</li> <li>Preprocessing</li> <li>Finite-State Technology</li> <li>Finite-State Transducers</li> <li>Job management</li> <li>Demo</li> <li>Testing</li> </ul> | KWIC as TSV<br>Concordance from Suomi24 corpus in Korp |  |  |
| Workflow                                                                                                    | Visualisation                                                                                                    |                                                        |  |  |
| 🍳 🔍 Fit                                                                                                    |                                                                                                    |                                                        |  |  |
|                                                                                                    | Unsaved session<br>(Click here to add your notes)                                                                                                    |                                                        |  |  |

KIELIPANKKI The Language Bank of Finland

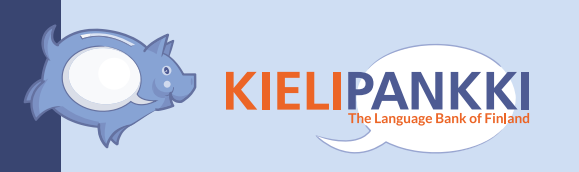

#### Valitaan kyselytiedosto ja sitten työkaluksi Korp API

|                                                      | Mylly 3.10.1                                                                                                    |
|------------------------------------------------------|----------------------------------------------------------------------------------------------------|
| <u>F</u> ile <u>E</u> dit View Workflow <u>H</u> elp |                                                                                                    |
| Datasets                                             | Analysis tools                                                                                                    |
| Datasets                                             | Kielipankki <ul> <li>Korp API</li> <li>TSV manipulation</li> <li>Syntactic analysis</li> <li>Morphological analysis</li> <li>Speech recognition</li> <li>Preprocessing</li> <li>Finite-State Technology</li> <li>Finite-State Transducers</li> <li>Job management</li> <li>Demo</li> <li>Testing</li> </ul> |
| Workflow                                             | Visualisation                                                                                                    |
| 🍳 🔍 🗹 Fit                                            |                                                                                                    |
| txt                                                  | query.txt                                                                                                    |

#### Käynnistetään konkordanssihaku

|                                                      | Mylly 3.10.1                                                                                                    |                                                  |                             |                                                                                                    |                                                                                         |                                                                             |
|------------------------------------------------------|----------------------------------------------------------------------------------------------------|--------------------------------------------------|-----------------------------|----------------------------------------------------------------------------------------------------|-----------------------------------------------------------------------------------------|-----------------------------------------------------------------------------|
| <u>F</u> ile <u>E</u> dit View Workflow <u>H</u> elp |                                                                                                    |                                                  |                             |                                                                                                    |                                                                                         |                                                                             |
| Datasets                                             | Analysis tools                                                                                                    |                                                  |                             |                                                                                                    |                                                                                         |                                                                             |
| 🗀 Datasets                                           | Kielipankki                                                                                                    | Q                                                |                             | ✓ Show paramet                                                                                                    | ters                                                                                    | Run Þ                                                                       |
| L 🔁 guery.txt                                        | <ul> <li>Korp API</li> <li>TSV manipulation</li> <li>Syntactic analysis</li> <li>Morphological analysis</li> <li>Speech recognition</li> <li>Preprocessing</li> <li>Finite-State Technology</li> <li>Finite-State Transducers</li> <li>Job management</li> <li>Demo</li> <li>Testing</li> </ul> | KWIC as TSV<br>Concordance from Suomi24 corpus i | n Korp                      | Queries Korp for a co<br>corpus. Input file cor<br>separated by empty I<br>the last expression do<br>Output file is the cor | oncordance fr<br>ntains CQP exp<br>lines, that mus<br>efines the fina<br>ncordance in a | om Suomi24<br>vressions,<br>t all match, and<br>match region.<br>JSON form. |
|                                                      |                                                                                                    |                                                  |                             | More help                                                                                                    | Show to                                                                                 | ol sourcecode                                                               |
| Workflow                                             | Visualisation                                                                                                    |                                                  |                             |                                                                                                    |                                                                                         |                                                                             |
| 🍳 🔍 🗹 Fit                                            |                                                                                                    |                                                  |                             | Maximise                                                                                                    | 🖥 Detach                                                                                | × Close                                                                     |
| τ.                                                   | query.txt<br>33 B, Tue May 16 15:40:40 EEST 2017<br>(Click here to add your notes)<br>Created with Chipster 3.10.1<br>Analysis history<br>Import / Import data                                                                                                    |                                                  | View text<br>Open in extern | al web browser                                                                                                    |                                                                                         |                                                                             |
|                                                      | L                                                                                                    |                                                  |                             |                                                                                                    |                                                                                         | 10/11/00000                                                                 |
| Connected to 86 50 168 171                           |                                                                                                    |                                                  | View jobs                   | () jobs running                                                                                                    | Used memory                                                                             | 186M / 800M                                                                 |

KIELIPANKKI The Language Bank of Finland

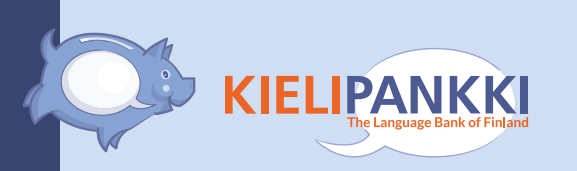

#### Tuloksena on JSON-muotoinen tekstitiedosto konkordanssista

|                                              | Mylly 3.10.1                                                                                                    |                                                    |
|----------------------------------------------|----------------------------------------------------------------------------------------------------|----------------------------------------------------|
| <u>File E</u> dit View Workflow <u>H</u> elp |                                                                                                    |                                                    |
| Datasets Datasets Query.txt Query.json       | Analysis tools<br>Kielipankki<br>Korp API<br>TSV manipulation<br>Syntactic analysis<br>Morphological analysis<br>Speech recognition<br>Preprocessing<br>Finite-State Technology | و<br>KWIC as TSV<br>Concordance from Suomi24 corpu |
| Workflow                                     | <ul> <li>Finite-State Transducers</li> <li>Job management</li> <li>Demo</li> <li>Testing</li> </ul>                                                                             |                                                    |

| Œ | 2  | Θ  | L  | ~  | 1 | Fi | t |  |   |   |   |   |   |   |   |   |   |   |   |   |   |   |   |   |   |   |   |   |   |   |   |   |   |   |   |   |  |
|---|----|----|----|----|---|----|---|--|---|---|---|---|---|---|---|---|---|---|---|---|---|---|---|---|---|---|---|---|---|---|---|---|---|---|---|---|--|
|   |    | 1  |    |    |   | 1  | 1 |  | 1 | 1 | 1 | 1 | 1 | 1 | 1 | 1 | 1 | 1 | 1 | 1 | 1 | 1 | 1 | 1 | 1 | 1 | 1 | 1 | 1 | 1 | 1 | 1 | 1 | 1 | 1 | 1 |  |
| r |    | _  | _  |    |   |    |   |  |   |   |   |   |   |   |   |   |   |   |   |   |   |   |   |   |   |   |   |   |   |   |   |   |   |   |   |   |  |
| 1 | +  | V  | F. | Ŀ. |   |    |   |  |   |   |   |   |   |   |   |   |   |   |   |   |   |   |   |   |   |   |   |   |   |   |   |   |   |   |   |   |  |
| l | L  | ~  | L  |    |   |    |   |  |   |   |   |   |   |   |   |   |   |   |   |   |   |   |   |   |   |   |   |   |   |   |   |   |   |   |   |   |  |
|   |    | L  |    |    |   |    |   |  |   |   |   |   |   |   |   |   |   |   |   |   |   |   |   |   |   |   |   |   |   |   |   |   |   |   |   |   |  |
|   |    | L  |    |    |   |    |   |  |   |   |   |   |   |   |   |   |   |   |   |   |   |   |   |   |   |   |   |   |   |   |   |   |   |   |   |   |  |
|   |    | ÷. |    |    |   |    |   |  |   |   |   |   |   |   |   |   |   |   |   |   |   |   |   |   |   |   |   |   |   |   |   |   |   |   |   |   |  |
|   |    | -  |    | 1  |   |    |   |  |   |   |   |   |   |   |   |   |   |   |   |   |   |   |   |   |   |   |   |   |   |   |   |   |   |   |   |   |  |
|   | IS | o  | n  | 1  |   |    |   |  |   |   |   |   |   |   |   |   |   |   |   |   |   |   |   |   |   |   |   |   |   |   |   |   |   |   |   |   |  |
|   |    | -  | -  |    |   |    |   |  |   |   |   |   |   |   |   |   |   |   |   |   |   |   |   |   |   |   |   |   |   |   |   |   |   |   |   |   |  |
|   |    |    |    |    |   |    |   |  |   |   |   |   |   |   |   |   |   |   |   |   |   |   |   |   |   |   |   |   |   |   |   |   |   |   |   |   |  |
|   |    |    |    |    |   |    |   |  |   |   |   |   |   |   |   |   |   |   |   |   |   |   |   |   |   |   |   |   |   |   |   |   |   |   |   |   |  |
|   |    |    |    |    |   |    |   |  |   |   |   |   |   |   |   |   |   |   |   |   |   |   |   |   |   |   |   |   |   |   |   |   |   |   |   |   |  |
|   |    |    |    |    |   |    |   |  |   |   |   |   |   |   |   |   |   |   |   |   |   |   |   |   |   |   |   |   |   |   |   |   |   |   |   |   |  |
|   |    |    |    |    |   |    |   |  |   |   |   |   |   |   |   |   |   |   |   |   |   |   |   |   |   |   |   |   |   |   |   |   |   |   |   |   |  |
|   |    |    |    |    |   |    |   |  |   |   |   |   |   |   |   |   |   |   |   |   |   |   |   |   |   |   |   |   |   |   |   |   |   |   |   |   |  |
|   |    |    |    |    |   |    |   |  |   |   |   |   |   |   |   |   |   |   |   |   |   |   |   |   |   |   |   |   |   |   |   |   |   |   |   |   |  |
|   |    |    |    |    |   |    |   |  |   |   |   |   |   |   |   |   |   |   |   |   |   |   |   |   |   |   |   |   |   |   |   |   |   |   |   |   |  |
|   |    |    |    |    |   |    |   |  |   |   |   |   |   |   |   |   |   |   |   |   |   |   |   |   |   |   |   |   |   |   |   |   |   |   |   |   |  |
|   |    |    |    |    |   |    |   |  |   |   |   |   |   |   |   |   |   |   |   |   |   |   |   |   |   |   |   |   |   |   |   |   |   |   |   |   |  |
|   |    |    |    |    |   |    |   |  |   |   |   |   |   |   |   |   |   |   |   |   |   |   |   |   |   |   |   |   |   |   |   |   |   |   |   |   |  |

| /isualisation                  |  |
|--------------------------------|--|
| Open in external web browser 👻 |  |

#### Käynnistetään JSON-muotoisen hakutuloksen muunnos TSV-tiedostoiksi

| •••                                                  | Mylly 3.10.1                                                                                                    |                                                        |                                                                                                    |
|------------------------------------------------------|----------------------------------------------------------------------------------------------------|--------------------------------------------------------|----------------------------------------------------------------------------------------------------|
| <u>F</u> ile <u>E</u> dit View Workflow <u>H</u> elp |                                                                                                    |                                                        |                                                                                                    |
| Datasets                                             | Analysis tools                                                                                                    |                                                        |                                                                                                    |
| Datasets     query.txt     guery.json                | Kielipankki<br>Korp API<br>TSV manipulation<br>Syntactic analysis<br>Morphological analysis<br>Speech recognition<br>Preprocessing<br>Finite-State Technology<br>Finite-State Transducers<br>Job management<br>Demo<br>Testing | KWIC as TSV<br>Concordance from Suomi24 corpus in Korp | Show parameters Run<br>Korp JSON-form concordance as two TSV files,<br>tokens with their annotations in one and<br>structural annotations in the other. Both files<br>contain a sentence counter attribute so that they<br>can be easily joined into one. |
| Workflow                                             | Visualisation                                                                                                    |                                                        | More help Show tool sourcecode                                                                                                    |
| 🔍 🔍 🗹 Fit                                            |                                                                                                    |                                                        | 🗆 Maximise 🛛 🕆 Detach 🛛 🗙 Close                                                                                                    |
| txt<br>ison                                          | <b>query.json</b><br>4 MB, Tue May 16 15:54:26 EEST<br>(Click here to add your notes)<br>Created with Chipster 3.10.1                                                                                                    | r 2017                                                 | Open in external web browser                                                                                                    |
|                                                      | Analysis history                                                                                                    |                                                        |                                                                                                    |
|                                                      | Korp API / Concordance from S                                                                                                    | uomi24 corpus in Korp                                  | •                                                                                                    |

#### **KIELIPANKKI** Tuloksena on kaksi TSV-muotoista tekstitiedostoa konkordanssista

|   |   | _ |  |
|---|---|---|--|
|   | / |   |  |
| _ |   |   |  |
|   |   |   |  |

Fdit

View

Workflow

Help

Mylly 3.10.1

| Datasets                                                       | Analysis tools                                                                                                    |                                                        |                                                                                                    |
|----------------------------------------------------------------|----------------------------------------------------------------------------------------------------|--------------------------------------------------------|----------------------------------------------------------------------------------------------------|
| Datasets                                                       | Kielipankki                                                                                                    | Q                                                      | ✓ Show parameters Run ▶                                                                                                    |
| uery.txt<br>Query.ison<br>Query.tokens.tsv<br>↓ query-meta.tsv | <ul> <li>Korp API</li> <li>TSV manipulation</li> <li>Syntactic analysis</li> <li>Morphological analysis</li> <li>Speech recognition</li> <li>Preprocessing</li> <li>Finite-State Technology</li> <li>Finite-State Transducers</li> <li>Job management</li> <li>Demo</li> <li>Testing</li> </ul> | KWIC as TSV<br>Concordance from Suomi24 corpus in Korp | Korp JSON-form concordance as two TSV files,<br>tokens with their annotations in one and<br>structural annotations in the other. Both files<br>contain a sentence counter attribute so that they<br>can be easily joined into one. |
|                                                                |                                                                                                    |                                                        | More help Show tool sourcecode                                                                                                    |
| Workflow                                                       | Visualisation                                                                                                    |                                                        |                                                                                                    |
| 🍳 🔍 🗹 Fit                                                      |                                                                                                    |                                                        | 🗆 Maximise 🛛 🕆 Detach 🛛 🗙 Close                                                                                                    |
| txt<br>ison<br>tsv tsv                                         | <b>query.json</b><br>4 MB, Tue May 16 15:54:26 EEST 2017<br>(Click here to add your notes)<br>Created with Chipster 3.10.1<br>Analysis history                                                                                                    | Open in externa                                        | l web browser                                                                                                    |
|                                                                | Korp API / Concordance from Suomi24 co                                                                                                    | orpus in Korp                                          |                                                                                                    |
|                                                                |                                                                                                    |                                                        |                                                                                                    |

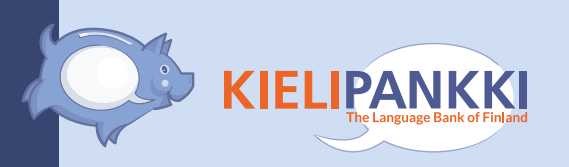

#### TSV-tiedostot voi tallentaa

|                                                       | 1                                                                                                    | Mylly 3.10.1                                           |                                                               |
|-------------------------------------------------------|----------------------------------------------------------------------------------------------------|--------------------------------------------------------|---------------------------------------------------------------|
| <u>F</u> ile <u>E</u> dit View Workflow <u>H</u> elp  |                                                                                                    |                                                        |                                                               |
| Datasets                                              | Analysis tools                                                                                                    |                                                        |                                                               |
| Datasets          Image: Delete         Image: Delete | Kielipankki         Korp API         TSV manipulation         Syntactic analysis         Morphological analysis         Speech recognition         Preprocessing         Finite-State Technology         Finite-State Transducers         Job management         Demo         Testing | KWIC as TSV<br>Concordance from Suomi24 corpus in Korp | Korp JSO<br>tokens wi<br>structural<br>contain a<br>can be ea |
| Save workflow                                         | Visualisation                                                                                                    |                                                        | M                                                             |
| Q Q I Fit                                             | Open in external web brows                                                                                                    | ser 🗸                                                  | 🗆 Mai                                                         |
| txt<br>json<br>tsv tsv                                |                                                                                                    |                                                        |                                                               |
|                                                       |                                                                                                    | query-tokens.tsv is opened in an external web          | browser                                                       |

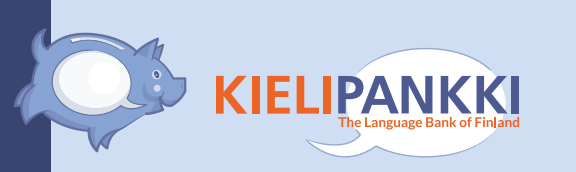

## TSV-tiedostot voi avata Excelissä (tässä tiedosto query-tokens.tsv)

|    | Α      | В    | С    | D       | E                                    | F           | G               | н   | 1        |
|----|--------|------|------|---------|--------------------------------------|-------------|-----------------|-----|----------|
| 1  | _match | _sen | _tok | dephead | msd                                  | lemma       | lex             | ref | deprel   |
| 2  | 0      | 0    | 0    | 2       | SUBCAT_Rel NUM_Sg CASE_Ine           | mikä        | mikäpn.1        | 1   | det      |
| 3  | 0      | 0    | 1    | 3       | NUM_PI CASE_Nom                      | eläin       | eläinnn.1       | 2   | nsubj    |
| 4  | 0      | 0    | 2    | 0       | PRS_Sg3 VOICE_Act TENSE_Prs MOOD_Ind | juosta      | juostavb.1      | 3   | ROOT     |
| 5  | 0      | 0    | 3    | 3       | NUM_Sg CASE_Ess CMP_Pos              | vapaa       | vapaajj.1       | 4   | nommod   |
| 6  | 0      | 0    | 4    | 4       | _                                    | ,           | ,xx.1           | 5   | punct    |
| 7  | 0      | 0    | 5    | 4       | SUBCAT_CC                            | ja          | jakn.1          | 6   | сс       |
| 8  | 0      | 0    | 6    | 9       | SUBCAT_Dem NUM_Sg CASE_Nom           | se          | sepn.1          | 7   | nsubj-co |
| 9  | 0      | 0    | 7    | 9       | PRS_Sg3 VOICE_Act TENSE_Prs MOOD_Ind | olla        | ollavb.1        | 8   | сор      |
| 10 | 0      | 0    | 8    | 4       | _                                    | sitten      | sittenab.1      | 9   | conj     |
| 11 | 0      | 0    | 9    | 11      | NUM_Sg CASE_Gen                      | eläin       | eläinnn.1       | 10  | poss     |
| 12 | 0      | 0    | 10   | 13      | NUM_Sg CASE_Gen                      | omistaja    | omistajann.1    | 11  | poss     |
| 13 | 0      | 0    | 11   | 13      | NUM_Sg CASE_Ade CMP_Pos              | oma         | omajj.1         | 12  | amod     |
| 14 | 0      | 0    | 12   | 9       | NUM_Sg CASE_Ade                      | vastuu      | vastuunn.1      | 13  | nommod   |
| 15 | 0      | 0    | 13   | 21      | _                                    | ,           | [,xx.1]         | 14  | punct    |
| 16 | 0      | 0    | 14   | 21      | SUBCAT_CS                            | jos         | joskn.1         | 15  | mark     |
| 17 | 0      | 0    | 15   | 18      | _                                    | vaikka      | vaikkaab.1      | 16  | advmod   |
| 18 | 0      | 0    | 16   | 18      | _                                    | esimerkiksi | esimerkiksiab.1 | 17  | advmod   |
| 19 | 1      | 0    | 17   | 21      | NUM_Sg CASE_Nom                      | koira       | koirann.1       | 18  | nsubj    |
| 20 | 0      | 0    | 18   | 18      | SUBCAT_CC                            | tai         | taikn.1         | 19  | сс       |
| 21 | 0      | 0    | 19   | 18      | NUM_Sg CASE_Nom                      | kissa       | kissann.1       | 20  | conj     |
| 22 | 0      | 0    | 20   | 3       | PRS_Sg3 VOICE_Act TENSE_Prs MOOD_Ind | jäädä       | jäädävb.1       | 21  | advcl    |
| 23 | 0      | 0    | 21   | 21      | NUM_Sg CASE_Gen                      | auto        | autonn.1        | 22  | nommod   |
| 24 | 0      | 0    | 22   | 22      | SUBCAT_Po                            | alle        | allepp.1        | 23  | adpos    |
| 25 | 0      | 0    | 23   | 21      | _                                    | ,           | [,xx.1]         | 24  | punct    |
| 26 | 0      | 0    | 24   | 20      | SURCAT Dom NUMA SalCASE Fla          |             | lea nº 11       | 25  |          |

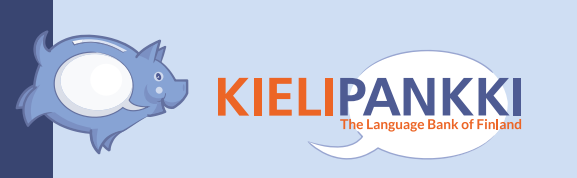

## TSV-tiedostot voi avata Excelissä (tässä tiedosto query-meta.tsv)

|    | Α    | В      | С    | D       | E         | F           | G                                      | Н             |
|----|------|--------|------|---------|-----------|-------------|----------------------------------------|---------------|
| 1  | _sen | _start | _end | _corpus | text_time | sentence_id | text_title                             | text_sub      |
| 2  | 0    | 17     | 18   | S24     | 18:27     | 6061192     | Kissan vapaana pito                    | Yleistä kisso |
| 3  | 1    | 24     | 25   | S24     | 15:04     | 6062626     | Naapurin koira tappanut kissani?       | Yleistä kisso |
| 4  | 2    | 4      | 5    | S24     | 23:17     | 6099514     | Kissa viisaampi kuin Koira?            | Yleistä kisso |
| 5  | 3    | 4      | 5    | S24     | 12:06     | 8979264     | ISKÄ UHKASI TAPPAA KISSANI JOS (       | Lävistykset   |
| 6  | 4    | 2      | 3    | S24     | 02:40     | 6844027     | perheenjäsen halvaannutti kanin        | Kanit         |
| 7  | 5    | 1      | 2    | S24     | 18:38     | 8100448     | Eläinten pito kerrostaloissa pitäisi k | Kerrostalo    |
| 8  | 6    | 21     | 22   | S24     | 15:04     | 6062623     | Naapurin koira tappanut kissani?       | Yleistä kisso |
| 9  | 7    | 15     | 16   | S24     | 08:06     | 7634146     | Eläimillä ei ole mitään oikeuksia      | Eläinten suo  |
| 10 | 8    | 7      | 8    | S24     | 02:51     | 9560104     | Mikä rotu sopisi?                      | Seurakoirat   |
| 11 | 9    | 14     | 15   | S24     | 16:40     | 6138288     | Raskaus muutti koirani                 | Yleistä koiri |
| 12 | 10   | 12     | 13   | S24     | 16:44     | 1505340     | Kissa ja mäyräkoira?                   | Mäyräkoira    |
| 13 | 11   | 15     | 16   | S24     | 07:28     | 6062853     | Naapurin koira tappanut kissani?       | Yleistä kisso |
| 14 | 12   | 1      | 2    | S24     | 21:46     | 6876810     | Kertokaa pikkusten nimiä:3             | Lemmikkier    |
| 15 | 13   | 6      | 7    | S24     | 18:16     | 508535      | Tuholaistorjunta ja lemmikit           | Yleistä asun  |
| 16 | 14   | 3      | 4    | S24     | 01:17     | 8169390     | Koira hallitsee naisen elämää          | Sinkut        |
| 17 | 15   | 8      | 9    | S24     | 15:06     | 1299498     | 30 tyhmää kysymystä                    | Gallupit ja k |
| 18 | 16   | 4      | 5    | S24     | 21:38     | 1333351     | Pitkä ajantappogallup                  | Gallupit ja k |
| 19 | 17   | 7      | 8    | S24     | 11:05     | 6080501     | Voiko kissaa pitää sisällä kerrostalo  | Yleistä kisso |

www.kielipankki.fi

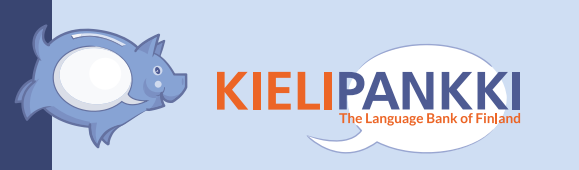

## Kiitos!

Ehdota meille lisää Mylly-palveluita: fin-clarin@helsinki.fi

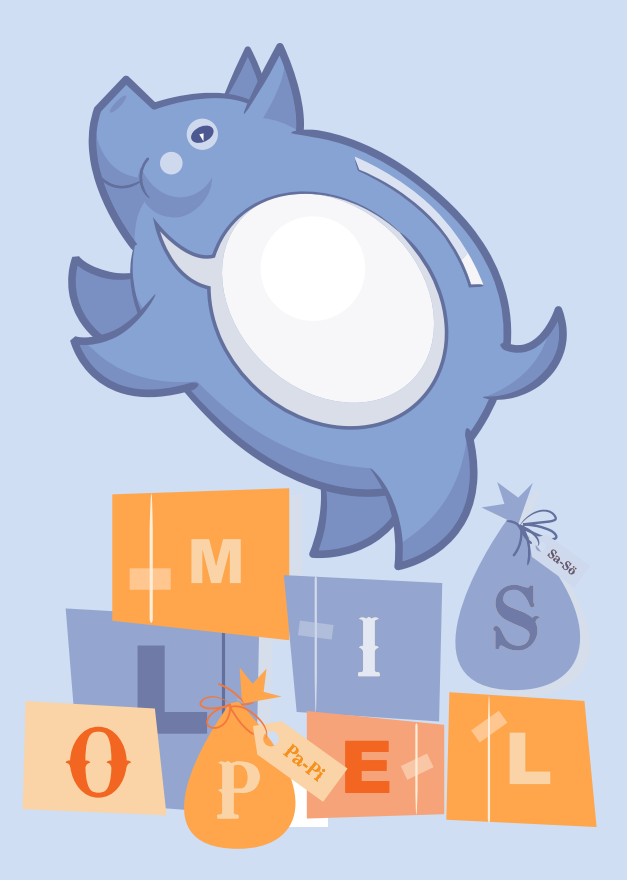